## <u>ご挨拶</u>

平素より日産車両状態証明書発行システムをご利用頂き、 誠にありがとうございます。

現在Profitにある在庫データをOAマクロ機能を使って抽出し、日産車両状態証 明書を発行頂いておられると思いますが、この機能はProfitOAマクロ機能・ KeySQLを使用して抽出しております。 KeySQLは老朽化の為、2024年5月末頃までには終了する事が決まっておりま すが後継機能の"データ抽出ツール"を使って日産車両状態証明書を発行頂ける ようにシステム改修いたしました。

システム改修に伴い、使い勝手も向上しておりますので、ぜひデータ抽出ツールへの早期のお切り替えをお願い致します。

### <データ抽出ツールご利用のメリット>

|       | 【新】<br>データ抽出ツール        |   | 【現状】<br>ProfitOAマクロ(KeySQL) |
|-------|------------------------|---|-----------------------------|
| 端末制限  | Profit端末なら<br>どれでも使用可能 | > | KeySQLがインストールしてある端末限定       |
| 対象データ | 入庫直後のデータも出力可能          | > | 入庫翌日以降のデータ                  |
| 権限設定  | Profitの権限設定必要          | = | Profitの権限設定必要               |

くご注意点> ・データ抽出ツールのダウンロードを実行できるロールは 個人情報取り扱い可能なKeySQLを利用できる方のみとなります。

| ご利用可能なProfit従業員ロール |                   |                             |                  |           |    |                  |                 |                  |  |
|--------------------|-------------------|-----------------------------|------------------|-----------|----|------------------|-----------------|------------------|--|
|                    | 店舗                |                             | 本部               |           |    | 関連               | 会社              | 集中センター           |  |
| 店長                 | C/A<br>個人情報<br>扱者 | サ <i>ー</i> ビス<br>個人情報<br>扱者 | 本部<br>個人情報<br>扱者 | EDP<br>担当 | 役員 | 本部<br>個人情報<br>扱者 | 本部<br>EDP<br>担当 | BC<br>個人情報<br>扱者 |  |
| 11                 | 12                | 14                          | 31               | 38        | 39 | 61               | 68              | 76               |  |

Ver. 2.1

# 日産車両状態証明書発行システム 【操作マニュアル】

## 検査入力編

日産自動車株式会社 バリューチェーン推進部

## 改定履歴

2023年11月20日

- WiondwsXP,Linksでの説明を削除
- ・2023年11月20日Profitデータ抽出部分をKeySQLから、
- データ抽出ツールへ変更

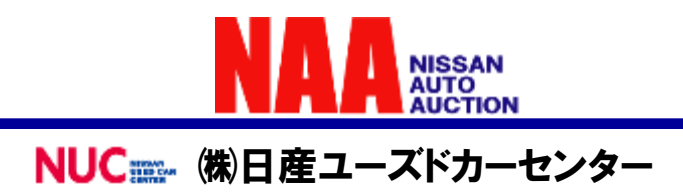

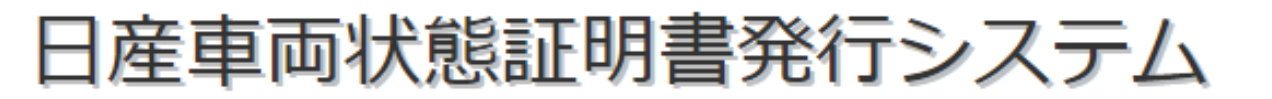

### 日産車両状態証明書発行システム検査入力編 目次

| 1. | ご使用前に<br>1-1 お問合せについて                                         | Р3         |
|----|---------------------------------------------------------------|------------|
|    | 1-2 日産車両状態証明書発行システムについて<br>1-3 ご利用の流れについて                     | P 4<br>P 5 |
| _  |                                                               | 1 0        |
| 2. | ()<br>()<br>()<br>()<br>()<br>()<br>()<br>()<br>()<br>()<br>( |            |
|    | 2-1 検省人力の起動について                                               | P 8        |
|    |                                                               | P10        |
|    | 2-3 システム起動後ロクインする                                             | P11        |
|    |                                                               | P 1 2      |
|    | 2-5 車両諸元情報を編集する                                               | P13        |
|    | 2-6 装備品情報を編集する                                                | P14        |
|    | 2-7 外装(塅泚情報)を人力する                                             | P 1 5      |
|    |                                                               | P16        |
|    | 2-9 外装(その他情報)を人力する                                            | P17        |
|    | 2-10 内装(瑕泚情報)を人力する                                            | P18        |
|    | 2-11 機関機構その他(蝦泚情報を人力する)                                       | P19        |
|    | 2-12 写真を取込む。写真を撮影する                                           | P20        |
|    | 2-13 入力した内容を確認する                                              | P 2 2      |
|    | 2-14 検査情報のアップロード                                              | P23        |
|    | 2-15 一度登録した車両を編集する                                            | P24        |
|    | 2-16 検査する車両を一台特定し、編集する                                        | P25        |
| 3. | 補足 その他便利機能(データ抽出ツール) №                                        |            |
|    | 3-1 Profitデータ抽出(概要)                                           | P26        |
|    | 3-2 Profitデータ抽出の準備                                            | P 2 7      |
|    | 3-3 抽出したデータのダウンロード                                            | P29        |
|    | 3-4 ダウンロードしたデータの絞り込みとデータ変換                                    | P32        |
|    | 3-5 出力したデータの取込み                                               | P35        |
|    | 3-6 Profitデータを利用せずに新規作成する                                     | P36        |
|    |                                                               |            |

## <u>1.ご使用前に</u>

### 1-1 お問合せについて

車両評価制度全般及び車両データ抽出OAマクロ及び日産車 両状態証明書発行システムに関するお問い合せは、下記窓口 へお願い致します。

【車両評価制度全般に関するお問い合せ】 日産自動車株式会社 バリューチェーン推進部 TEL:080-7670-4778 E-Mail: <u>moena-okawa@mail.Nissan.co.jp</u> 担当:大川

【証明書発行・車両評価方法に関するお問い合わせ】
 (車両データ抽出OAマクロ及び証明書発行システム)
 日産車両状態証明制度事務局
 TEL:045-279-5266 (9:00~17:30 平日のみ)
 FAX:045-279-5267
 e-Mail: iimukvoku@ninteikensa.com

## <u>1.ご使用前に</u>

### 1-2 日産車両状態証明書発行システムについて

#### ◆日産車両状態証明書発行システムは、検査入力と証明書発行・管理の 2つのシステムから成り立っております。

### 1. 検査入力

車両検査結果を入力する。ネットワーク圏外でも入力可能となりますので、車両の前で 検査しながら入力する事が可能となります。

当マニュアルは検査入力のマニュアルとなります。

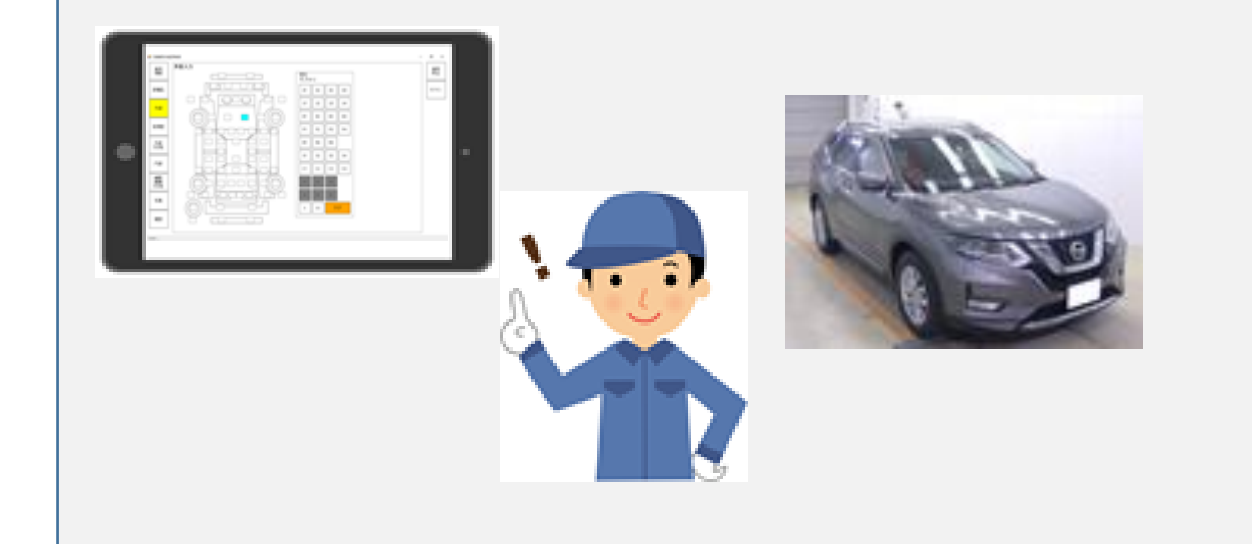

### 2. 証明書発行・管理

1.の検査入力で入力したデータを管理し、日産車両状態証明書発行や 従業員などを管理するWEB上のアプリです。

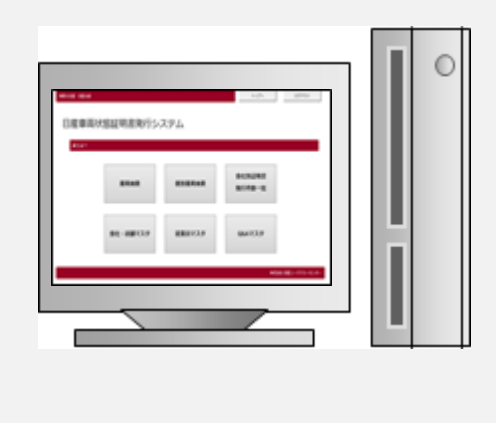

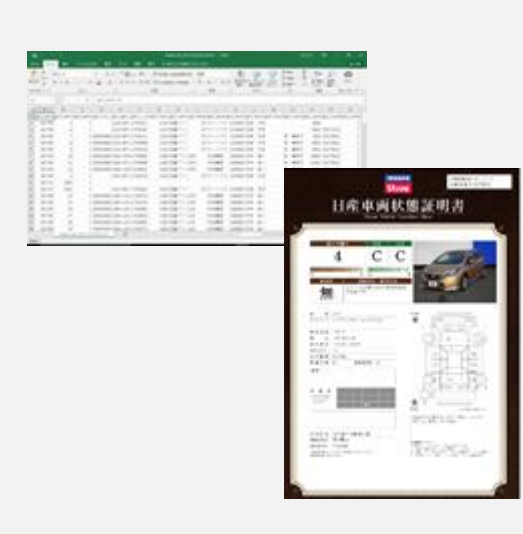

## <u>1.ご使用前に</u>

## 1-3 ご利用の流れについて

### ◆全体の流れ

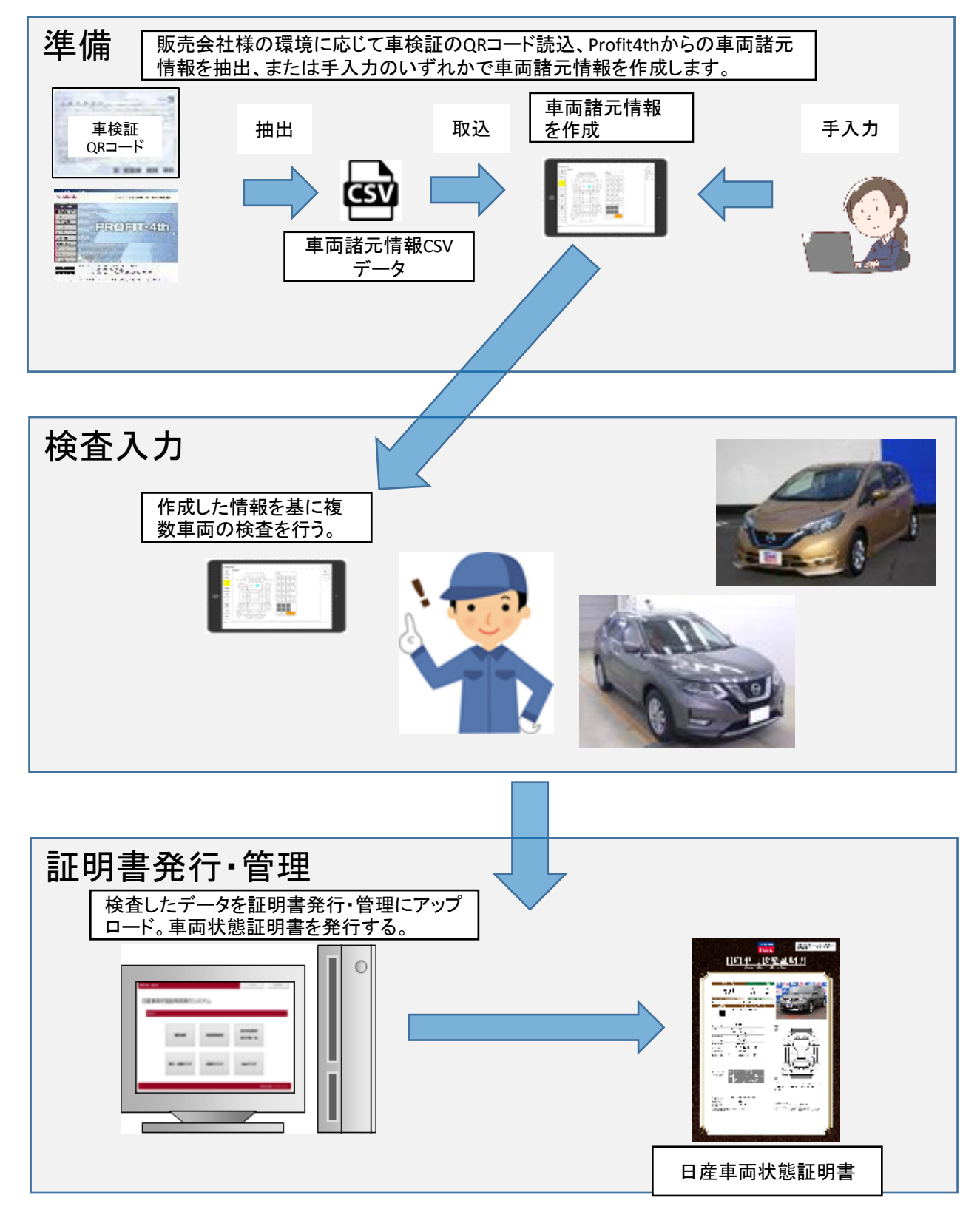

## <u>2.検査入力</u>

1

### 2-1 検査入力の起動について

検査入力をご利用になるには、証明書発行・管理から起動します。

### ◆証明書発行・管理を立ち上げる。

1 インターネットを利用し、下記アドレスから証明書発行・管理を立ち上げます。 https://www.ninteikensa.com

| 日度車両状態証明書発行システム                                                                                      | D:         MO           //2011         1.201-1605           2010         1.201-1605           2010         2.0010200           2010         2.0010200           2010         2.0010200           2010         2.0010200           2010         2.0010200           2010         2.0010200           2010         2.0010200           2010         2.0010200           2010         2.0010200           2010         2.0010200           2010         2.0010200           2010         2.0010200           2.0010200         2.0010200 | IDとパスワードを入力し、ロ<br>グインをクリックします。<br>※初回のみパスワードの変更が必要になります。 |
|----------------------------------------------------------------------------------------------------|----------------------------------------------------------------------------------------------------|----------------------------------------------------------|
| <b>R</b> (Restate) 2 <sup>-221-1,52</sup> 2 <sup>-1,524</sup> 2 <sup>-1,−21</sup><br>日産車両状態証明書発行システ. | n Classifie u con silvett 3                                                                                                    |                                                          |
| メニュー<br>車両検索 個<br>評価シート印刷 検                                                                          | 別車両検索<br>Q&A<br>査入力起動                                                                                                    |                                                          |

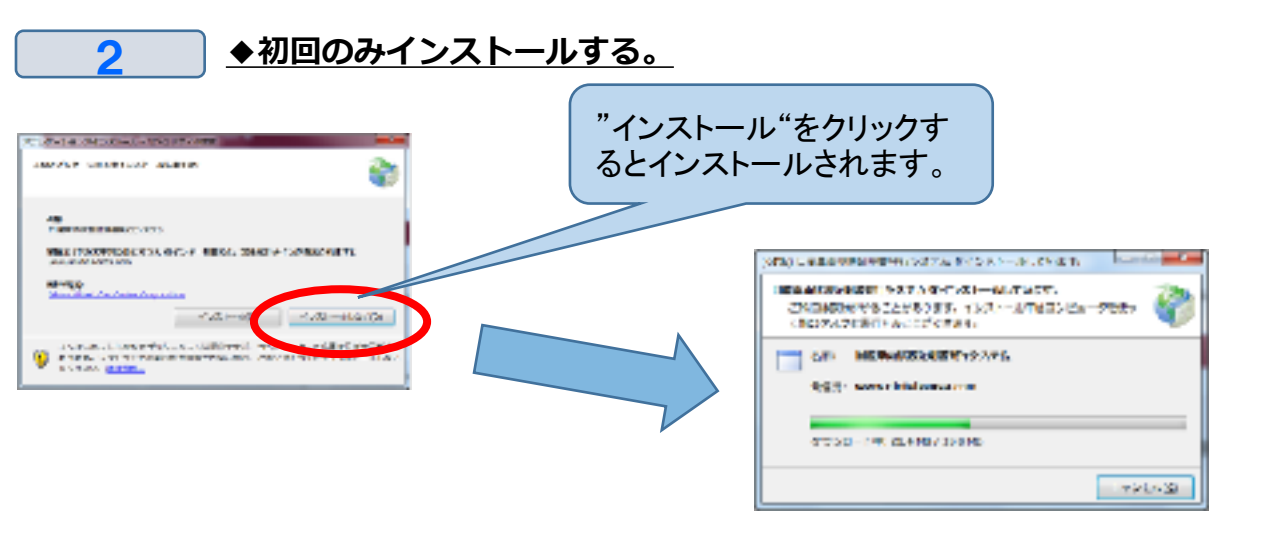

## <u>2.検査入力</u> 2-1 検査入力の起動について

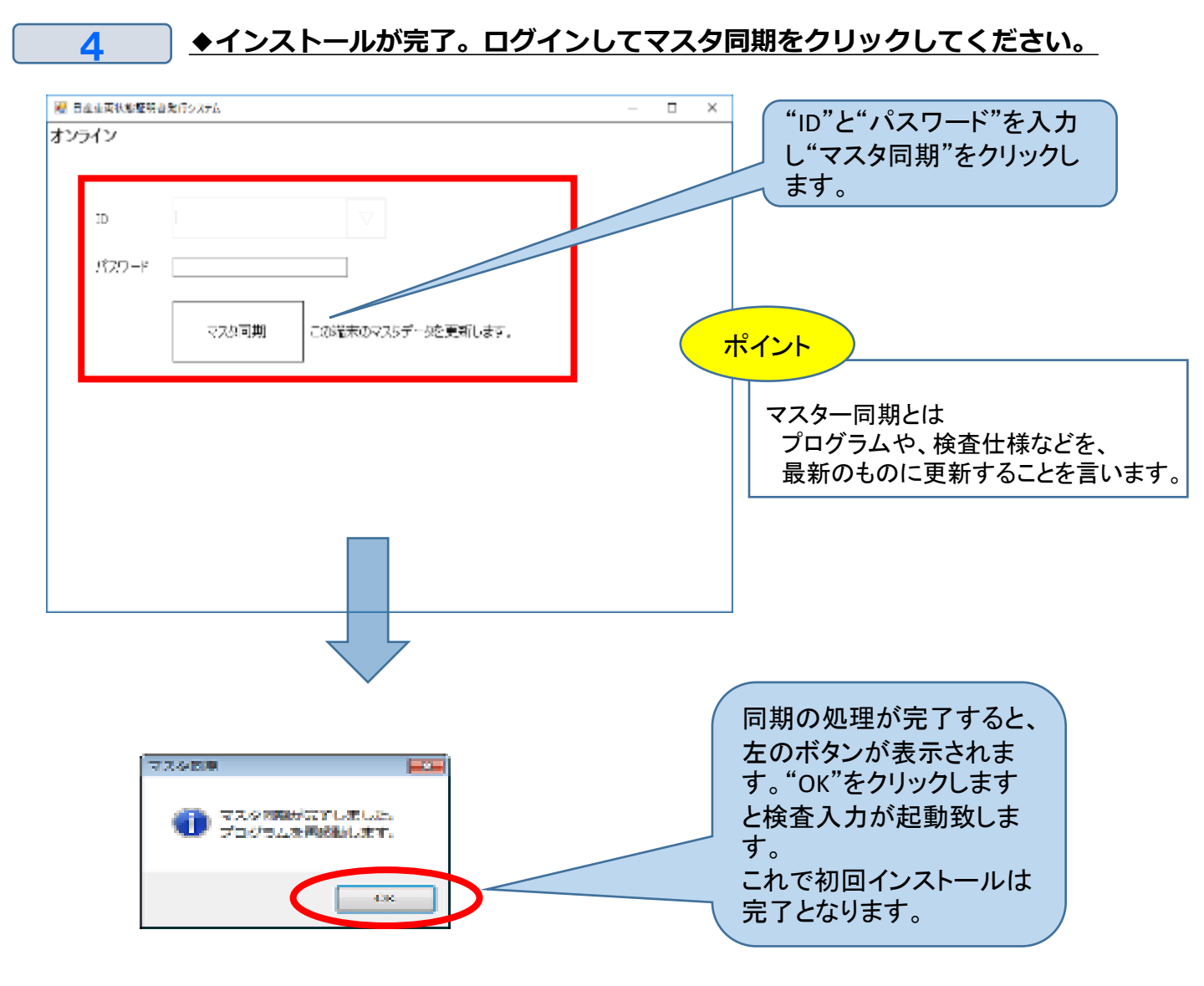

◆次回からは証明書発行・管理の検査入力起動をクリックすれば即起動しま 5 す。 89949 55 1 810  $\nabla$ 050 0779 検査入力起動 7175-4 CONTRACTOR OF THE OWNER. 25 0880030-5880.41 鹿 10 122

#### 検査入力編

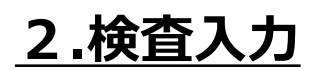

2

### 2-2 画面の見方

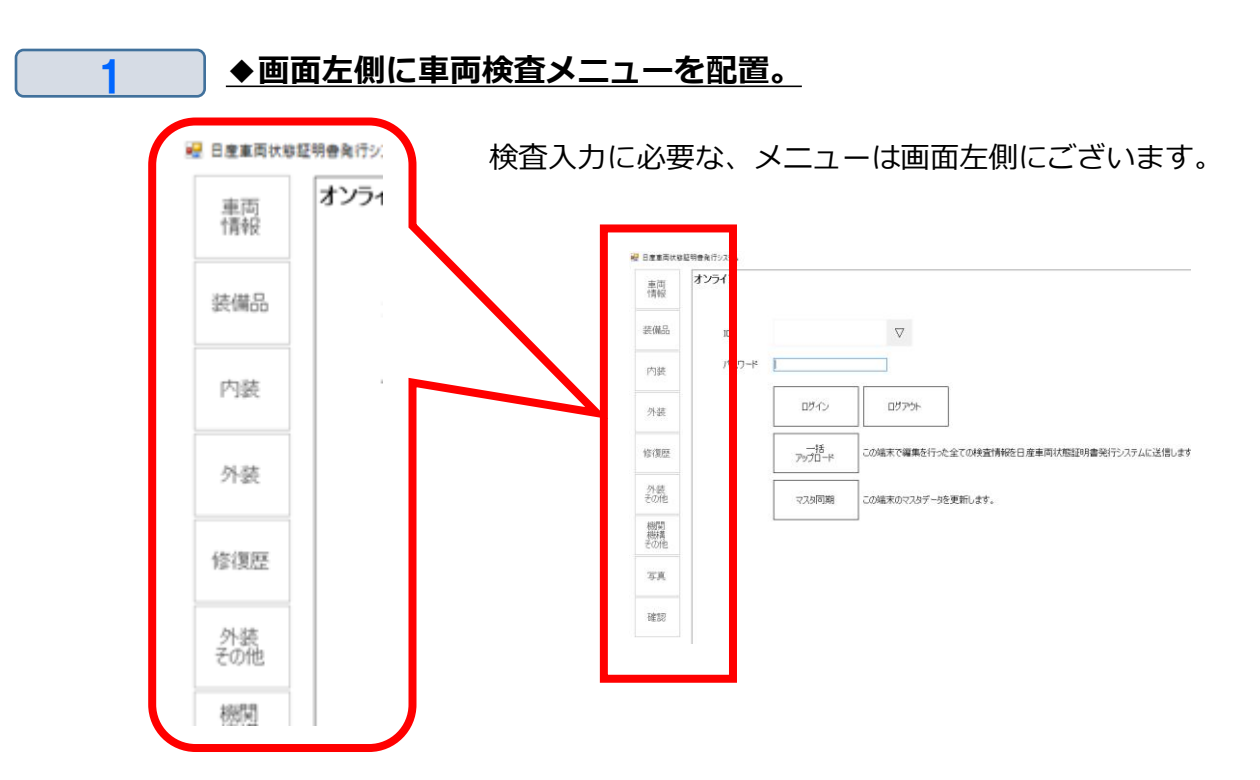

#### ◆画面右側に検査メニュを配置。

検査対象車両の呼び出しや、証明書発行・管理との連携メニューは画 面右側に配置。

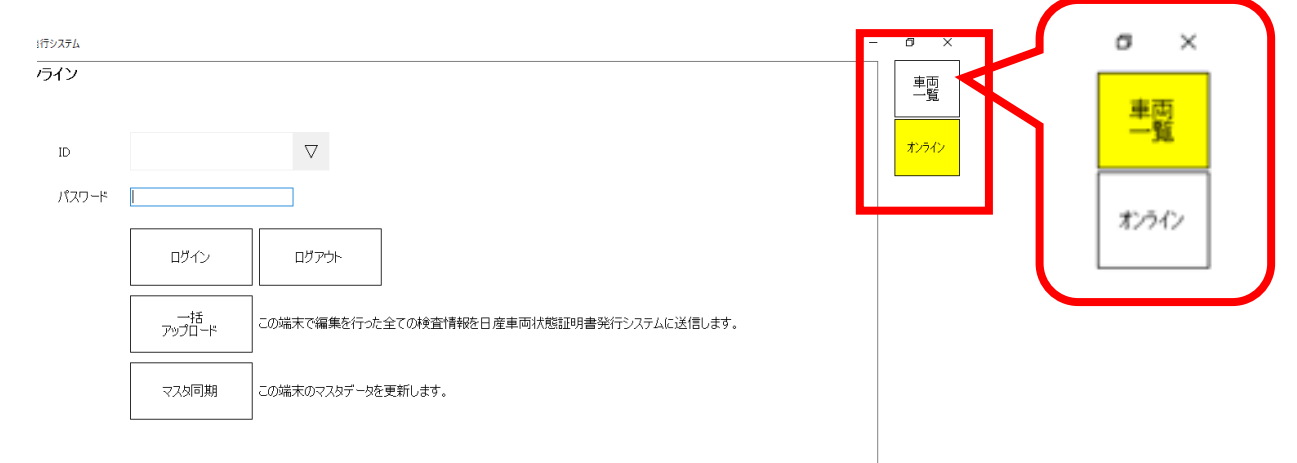

## <u>2.検査入力</u>

## 2-3 システム起動後ログインする

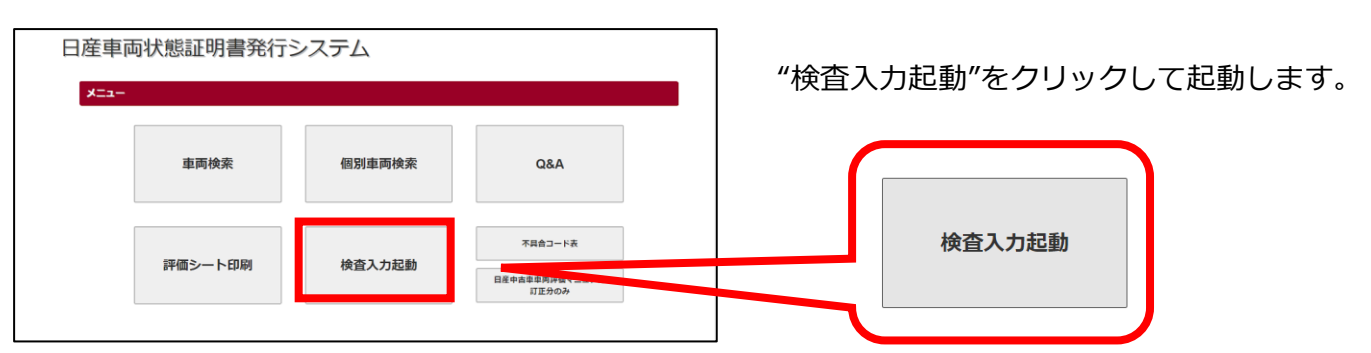

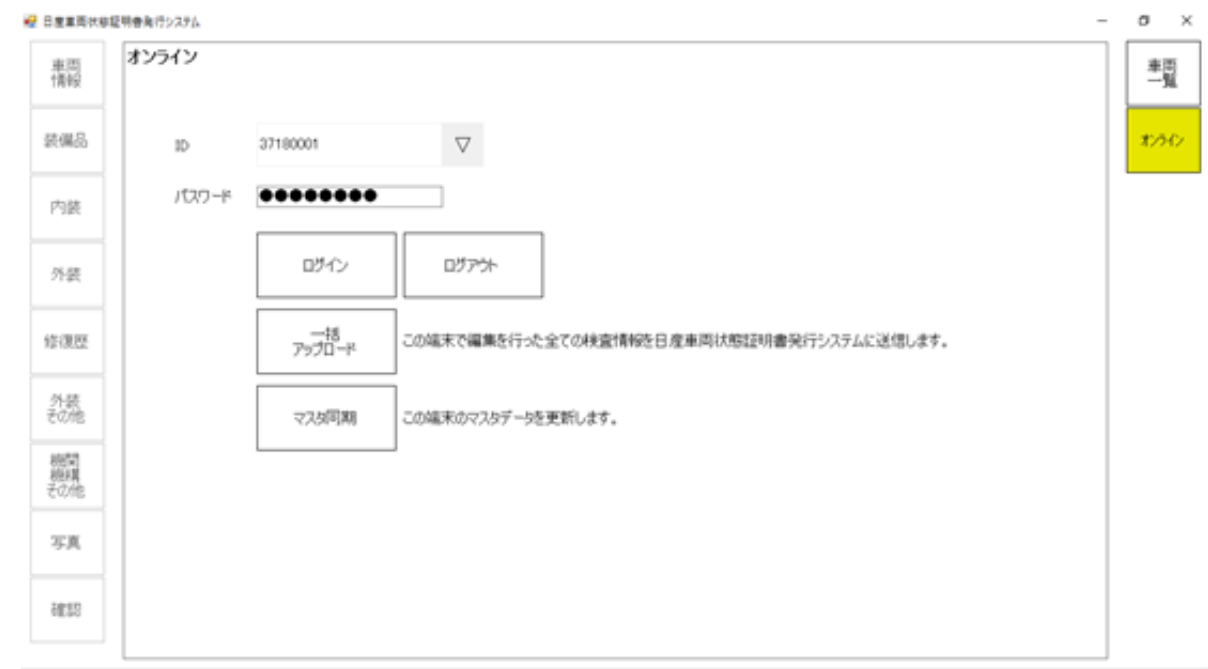

1.0.0.122 ID:37180001

#### <u> ◆ログイン</u>

IDとパスワードを入力、 "ログイン"をクリックしログインを行う。

#### <u>◆ログアウト</u>

別のユーザーが同じ端末を利用する時や、 検査入力終了時にログアウトする。

#### 

検査入力した車両データを一括してサーバーへ送信します。

#### ◆マスタ同期

プログラムや検査基準、各マスターを最新の状態にするための同期処理 を行います。

## 2.検査入力

### 2-4 QRコードから新規作成。

カメラ付き端末が利用可能であれば、QRコードから車両情報を読み取ることができます。

1 ◆ 車検証のQRコードから車両情報を読み取り、車検情報等を読み取る事が 出来ます。

画面左側の"車両一覧"⇒"QRコードから新規作成"の順でクリックします。

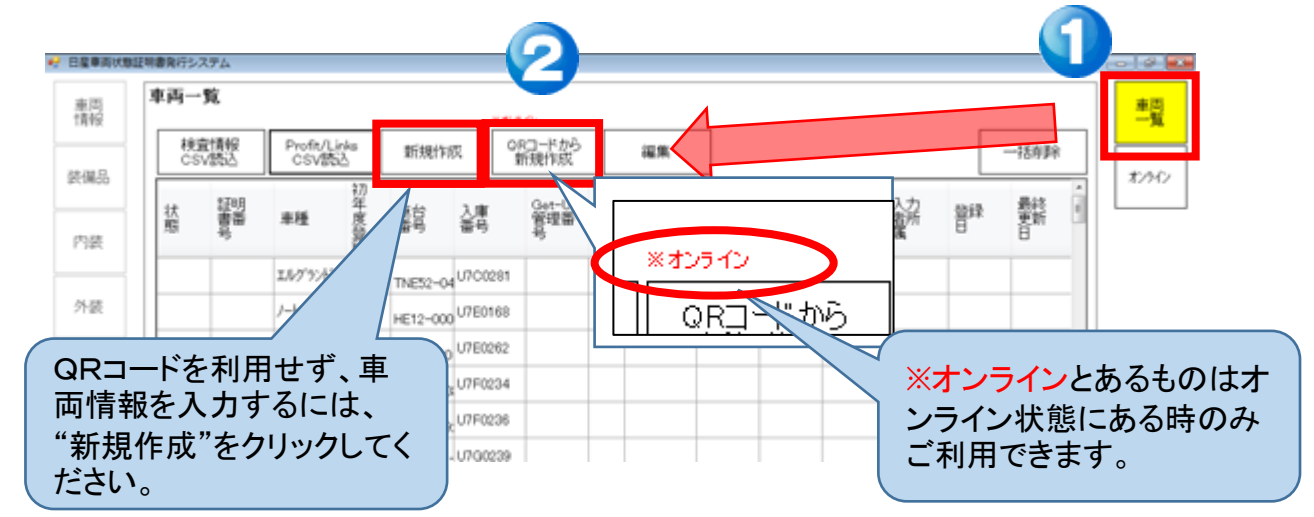

2

◆ QRコードリーダーが起動するので、車検証のQRコードを読ませる。

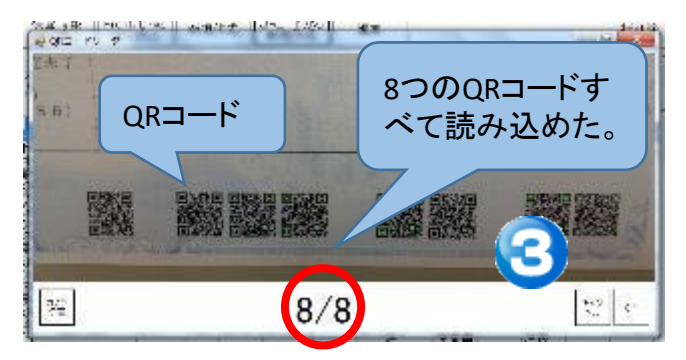

端末のカメラを利用した、 QRコードリーダが起動するので、 車検証のQRコードを読ませる。 読込出来たQRコードは、画面上のQRコードが 光ります。

\*画面では8個のQRコードの内8個 すべて読み取れた事を現しております。

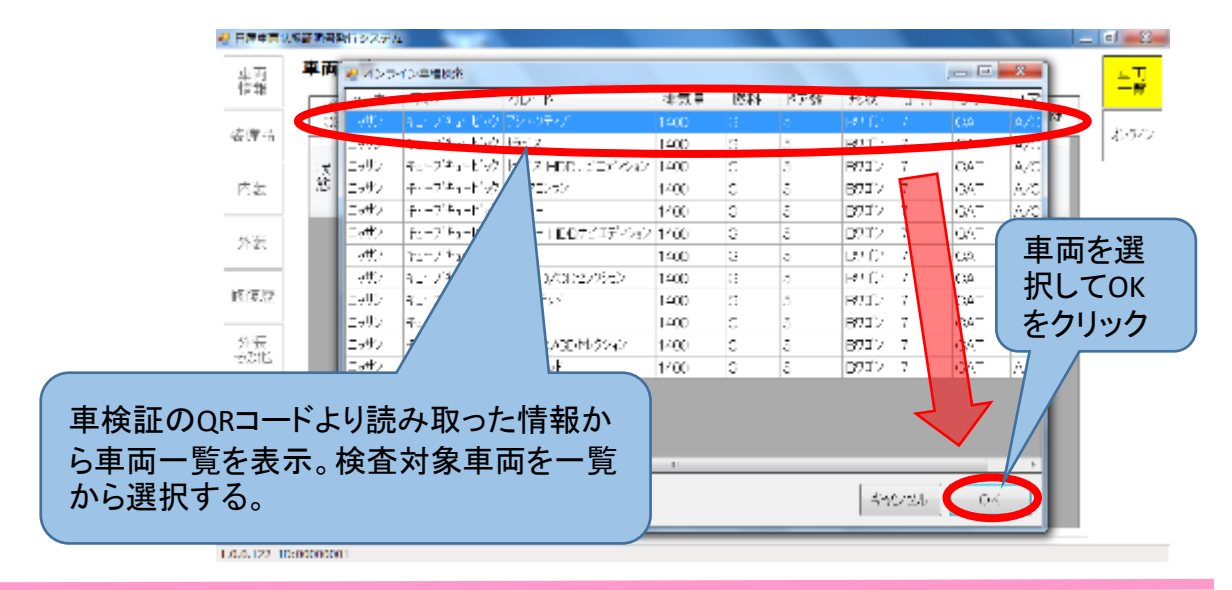

## 2. 検査入力

### 車両諸元情報を編集する

#### ◆ 編集が必要な項目があれば、編集を行います。

明書能行システム 車両情報をクリックする。 車両市市 車両 情報 1 2 1:セダン 初年度登録 \*曲道 平成22年07月 装潢品 2:ハードトップ 車種. (出版), 24 キューブ グレード 5X Mセレクショ 3: クーベ 内装 ドア枚数 4:ハッチバック ボディータイプ ボンネットワコン 5:オーブン 外装 排気量(cc) :G (ガソリン) 6:ボンネットワゴン 燃料 シフト 1:A/T(オートマティック) 7:キャブオーバーワゴン 8:ボンネットパン 入力欄をクリックすると、選択 00 候補が表示されます。 9:キャブオーバーバン å・ポリネットトラック 28.0 212 内装 ドア枚数 •£.9 5 ボディータイプ 12.0 DTTC' 外装 排気量(…) 做問 "排気量"など数字を入力する クリア BS A/T:A/T v7-55-K23:7'リリアントシルヘ' 項目はテンキーが表示される 出潮 走行距離(km) と別 78500 7 8 9 ので、 推定 む交換 数字を入力します。 推定走行距離(km) 150000 4 5 6 南南 3:自家用 機構 その他 車検年月 平成30年05月 2 1 а 登録番号(地名) 4140:多座 写真 <u>명</u>유교문, 501 7k22 D aк 4.00 DBA-JY12 "ボディーカラー"については、 •£.9 JY12-101010 1、右の選択肢から選択。 2、色コードを入力(コードは同じでも異 なる色の場合もあり)。 3、色名称を入力。 111:7'#-の3つ入力方法がございます。 11A : Sシルハ\*-TM/Sシルハ\*-メタリック シフト 修復歴 11D: 約イト/オレンジ 13B:ホワイト/クレイッュブルー ボディーカラー \*必須 11K: #J7FP3コートパール/シルパーM 走行距離(km) \*必须 外装 その他 13A: アクアフ<sup>°</sup>ルーTPM/シルハ<sup>°</sup>ーM 推定 推定走行距離(km) 13B: ホワイト/ウレイッュブルー 機関 機構 その他 車歴 13V: =---車検年月 + 154.00 **#11**7#1201 11

項目に沿った選択肢が表示されるので、必要に応じて入力変更します。

### 2-6 装備品情報を編集する

#### ◆ 装備品を確認し、装備の登録を行います。

項目に沿った選択肢が表示されるので、必要に応じて装備品を登録する。 取消をする場合は、再度クリックすることで、装備無しとなります。

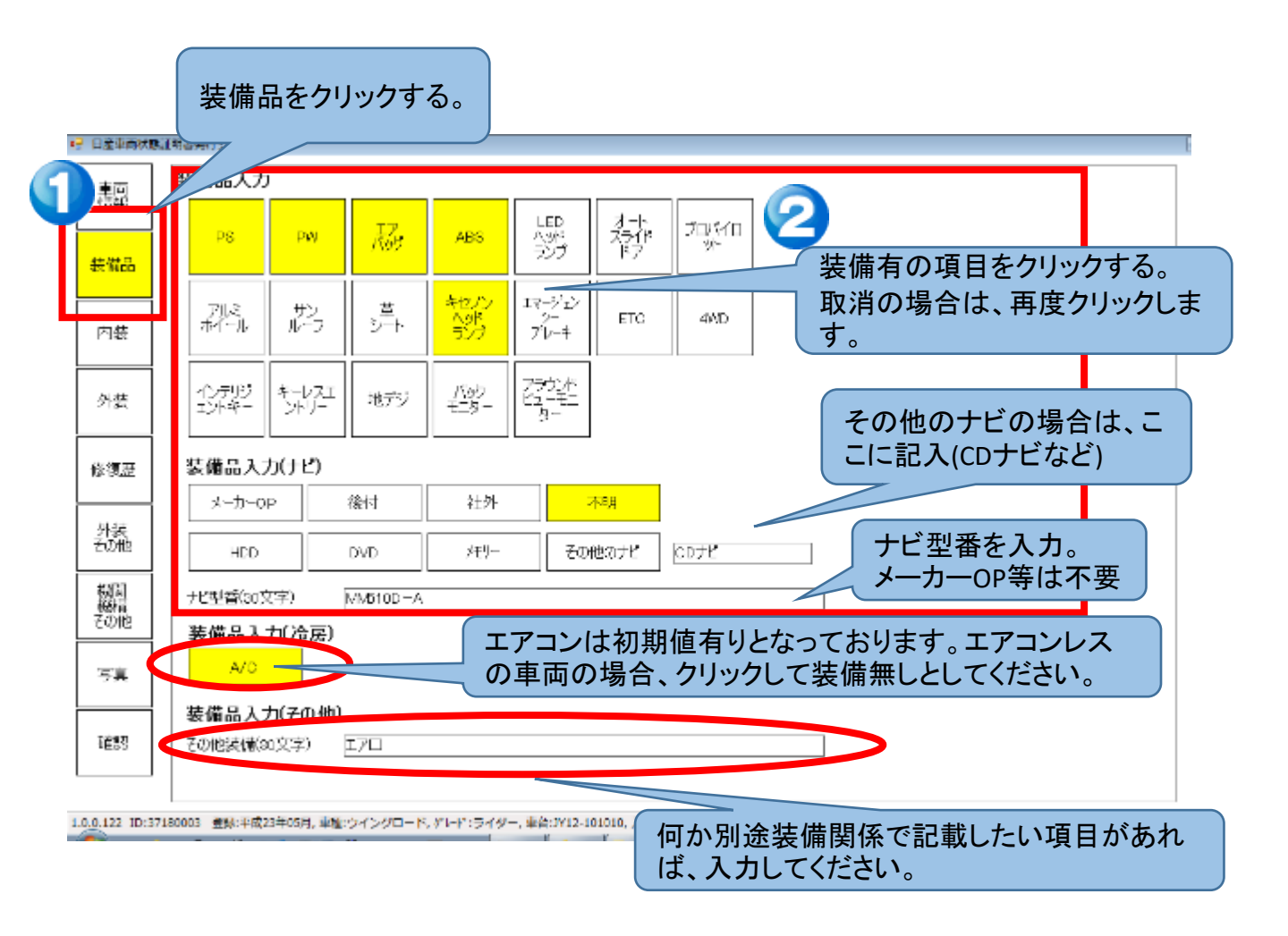

### 2-7 外装(瑕疵情報)を入力する

#### ◆ 外装 (瑕疵) 情報を入力します。

部位によって該当する選択肢が表示されるので、必要に応じて変更する。 度合によって電子音の回数が変化する為、目と耳で確認が出来ます。 例)A1⇒1回 A2⇒2回 音が鳴ります。

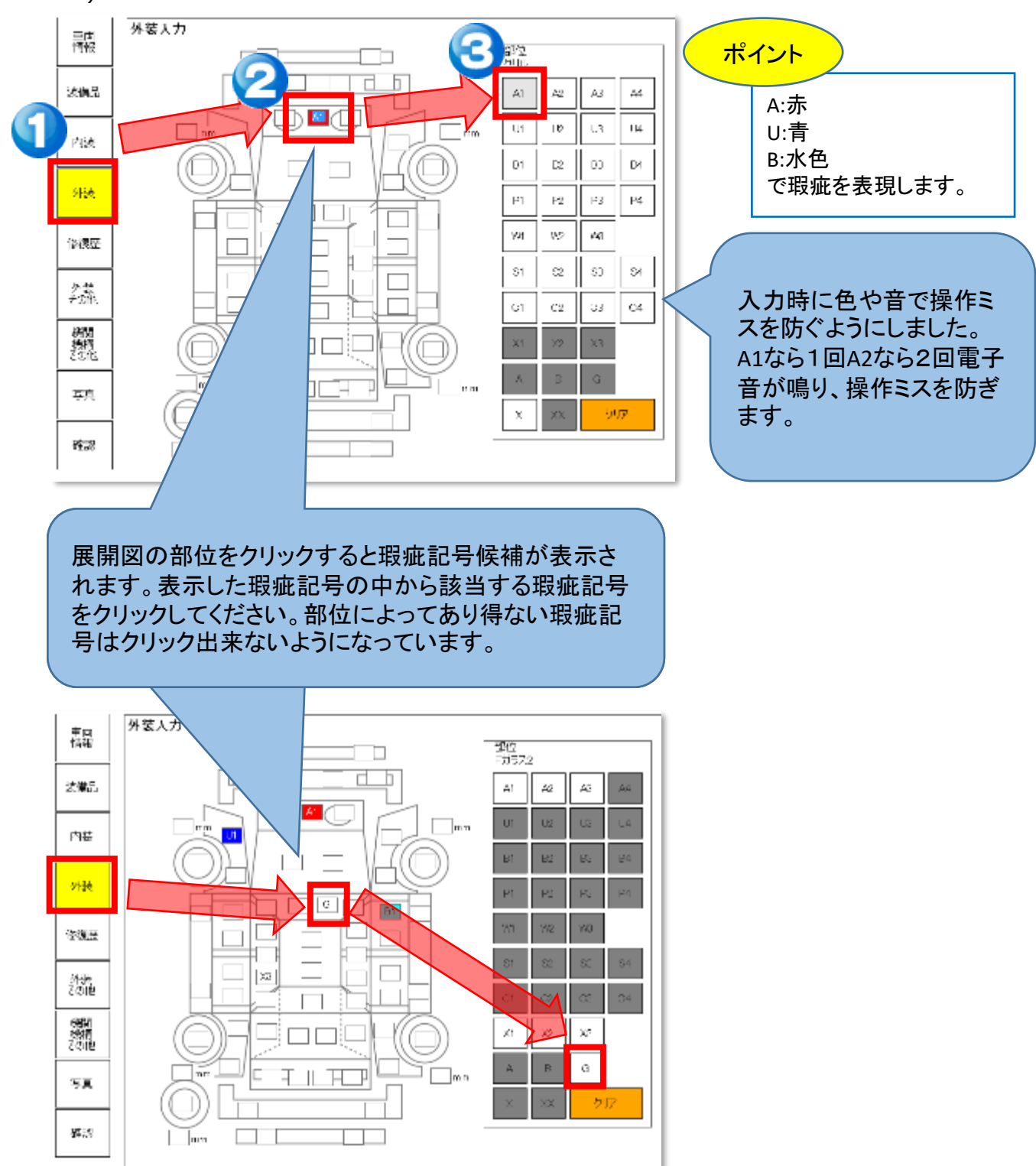

## <u>2.検査入力</u>

### 2-8 修復歴を入力する

#### ◆ 修復歴情報を入力します。

修復部位によって該当する選択肢が下に表示されます。必要に応じて選択します。(あり得ない選択肢は表示されません) 取消をする場合は、クリアをクリックしてください。

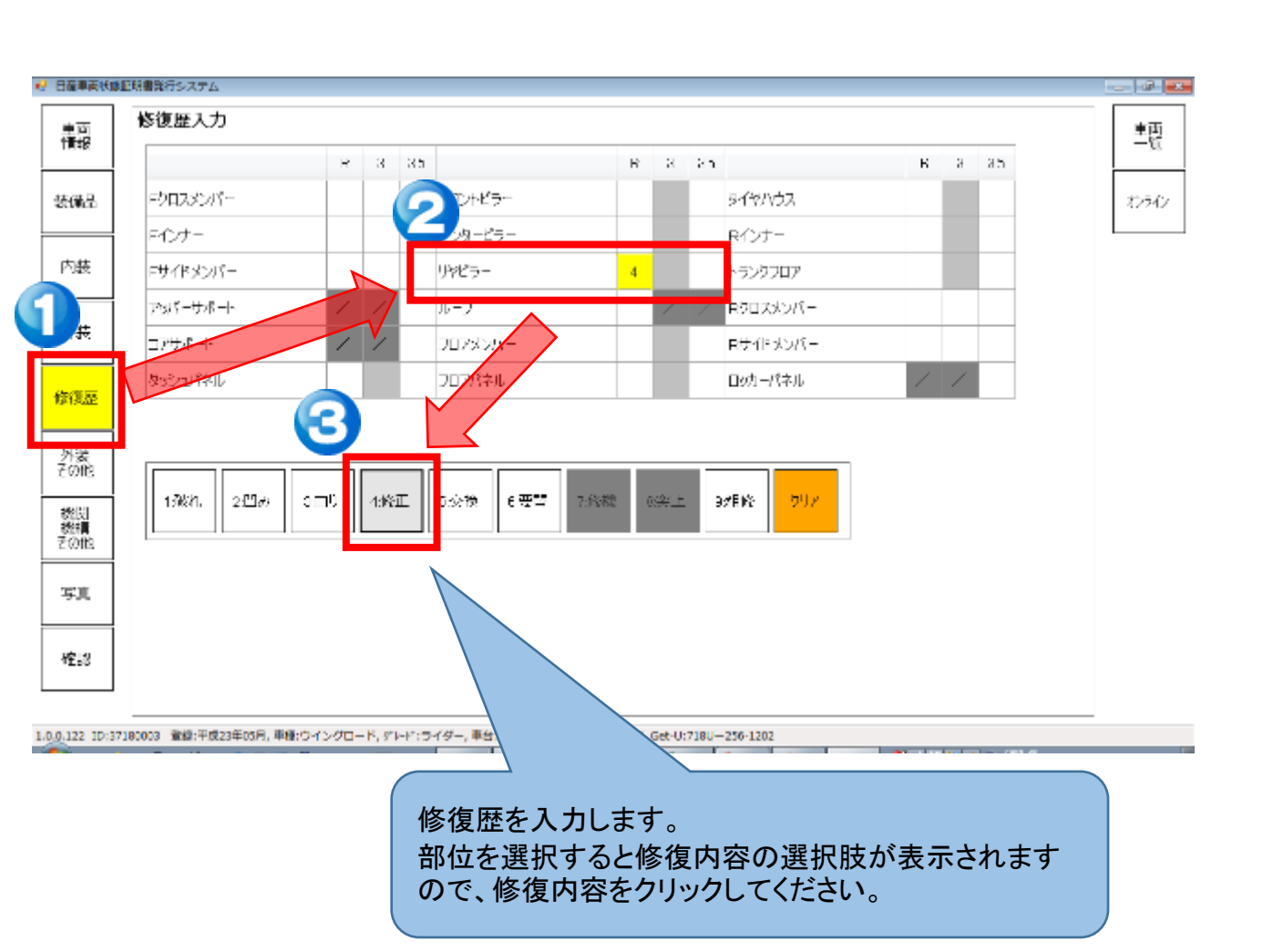

## <u>2.検査入力</u>

## 2-9 外装 (その他情報) を入力する

### ◆ 外装その他情報を入力する。

部位によって該当する選択肢がコードと共に表示されますので必要に応じて選択します。 取消をする場合は、再度クリックすることで取り消しができます。

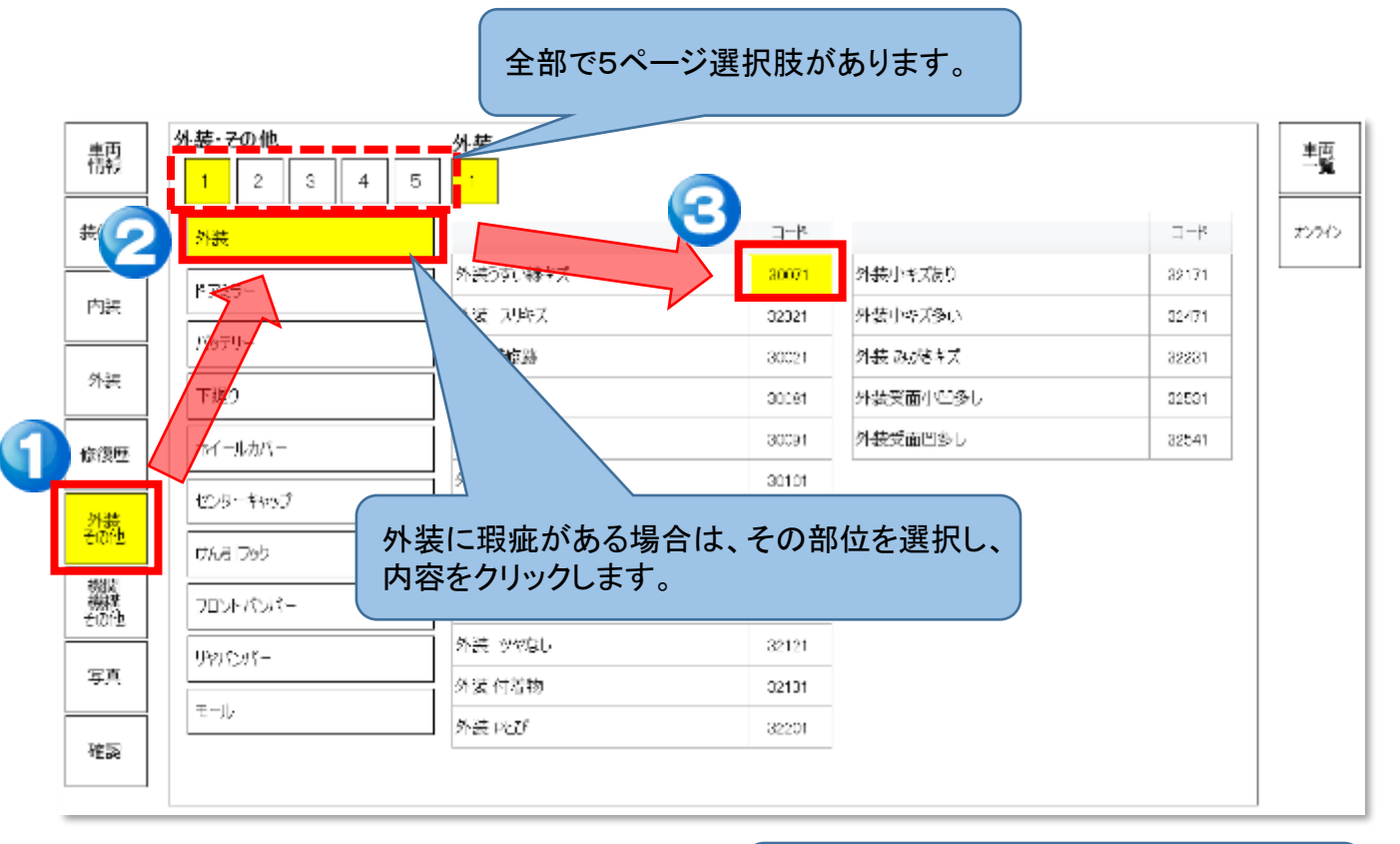

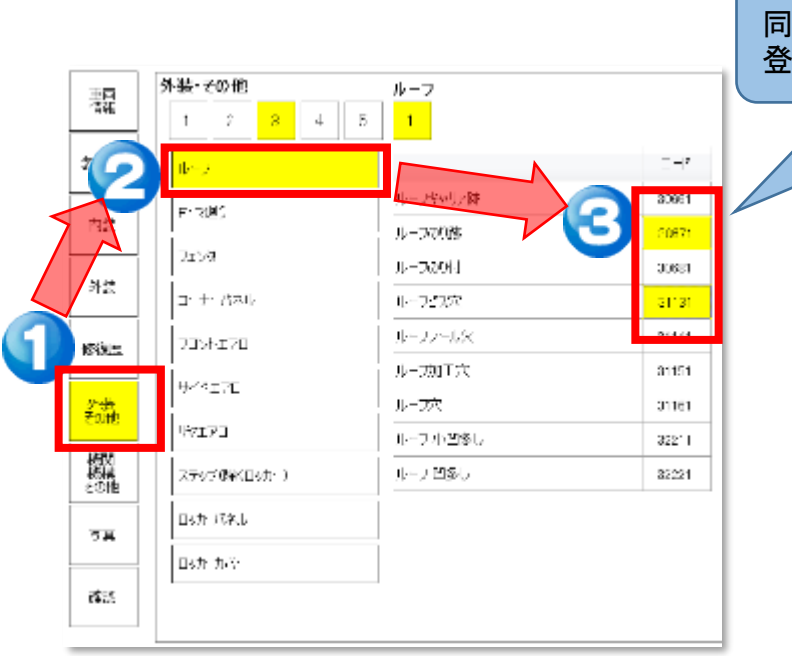

同一箇所に複数瑕疵がある場合は、複数 登録することができます。

### 2-10 内装(瑕疵情報)を入力する

#### ◆ 内装情報を入力します。

部位によって該当する選択肢が表示されるので、必要に応じて変更する。 取消をする場合は、再度クリックすることで、瑕疵無しとなります。

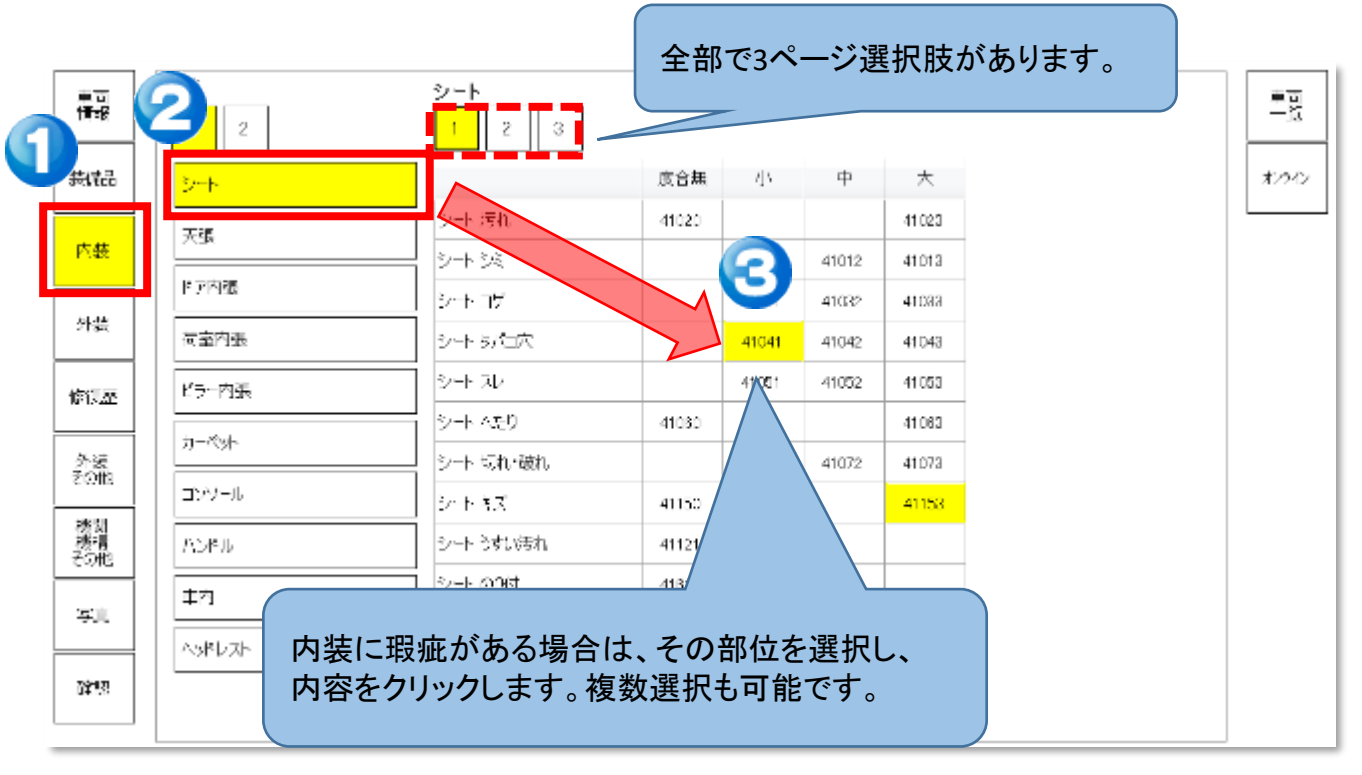

### 2-11 機関機構その他(瑕疵情報)を入力する

#### ◆ 機関機構その他情報を入力します。

部位によって該当する選択肢が表示されるので、必要に応じて登録する。 取消をする場合は、再度クリックすることで、瑕疵無しとなります

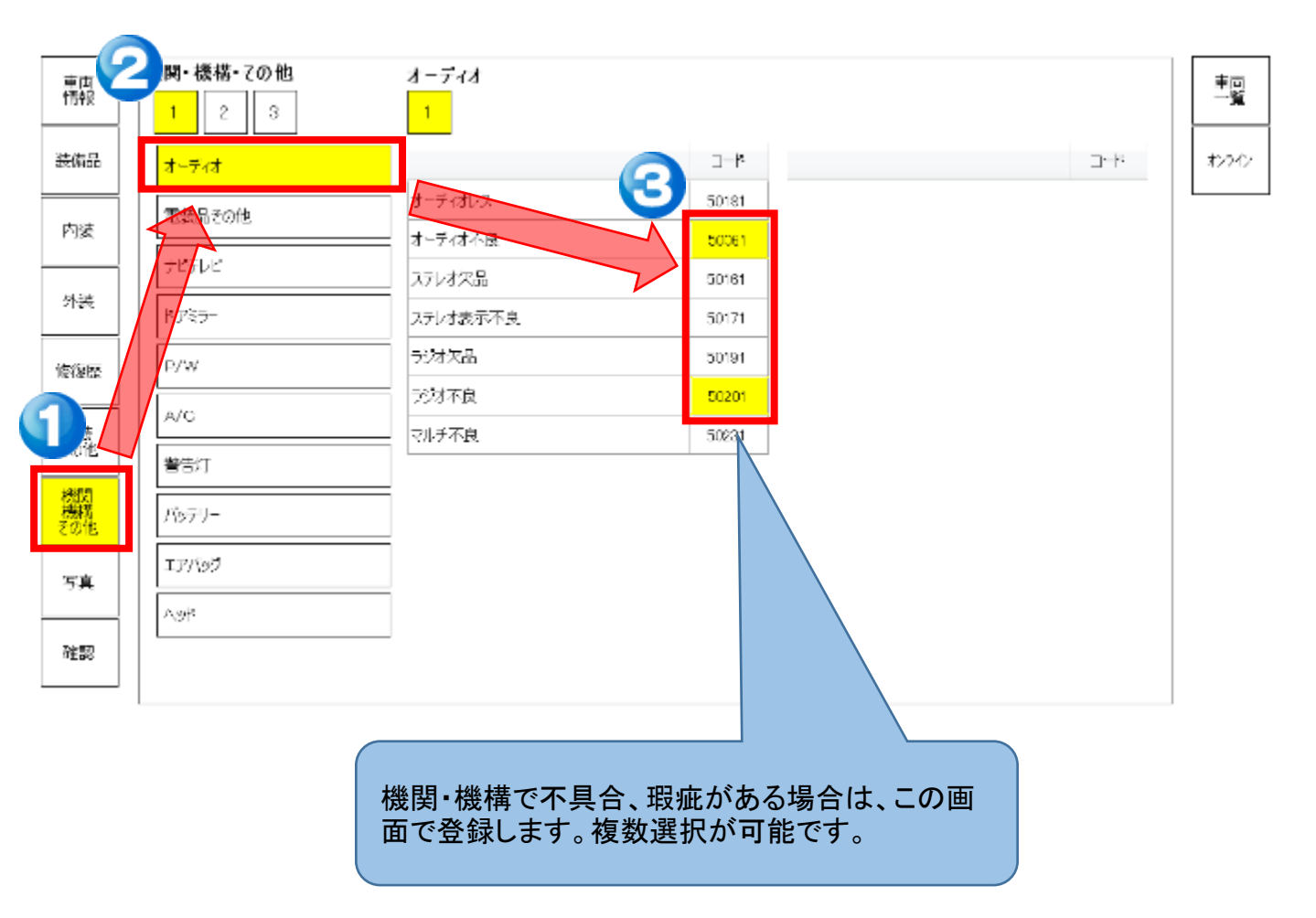

## 2.検査入力

2

## 2-12 写真を取込む。写真を撮影する

ポイント

あまり大きな写真は取り込めません。

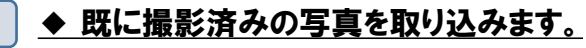

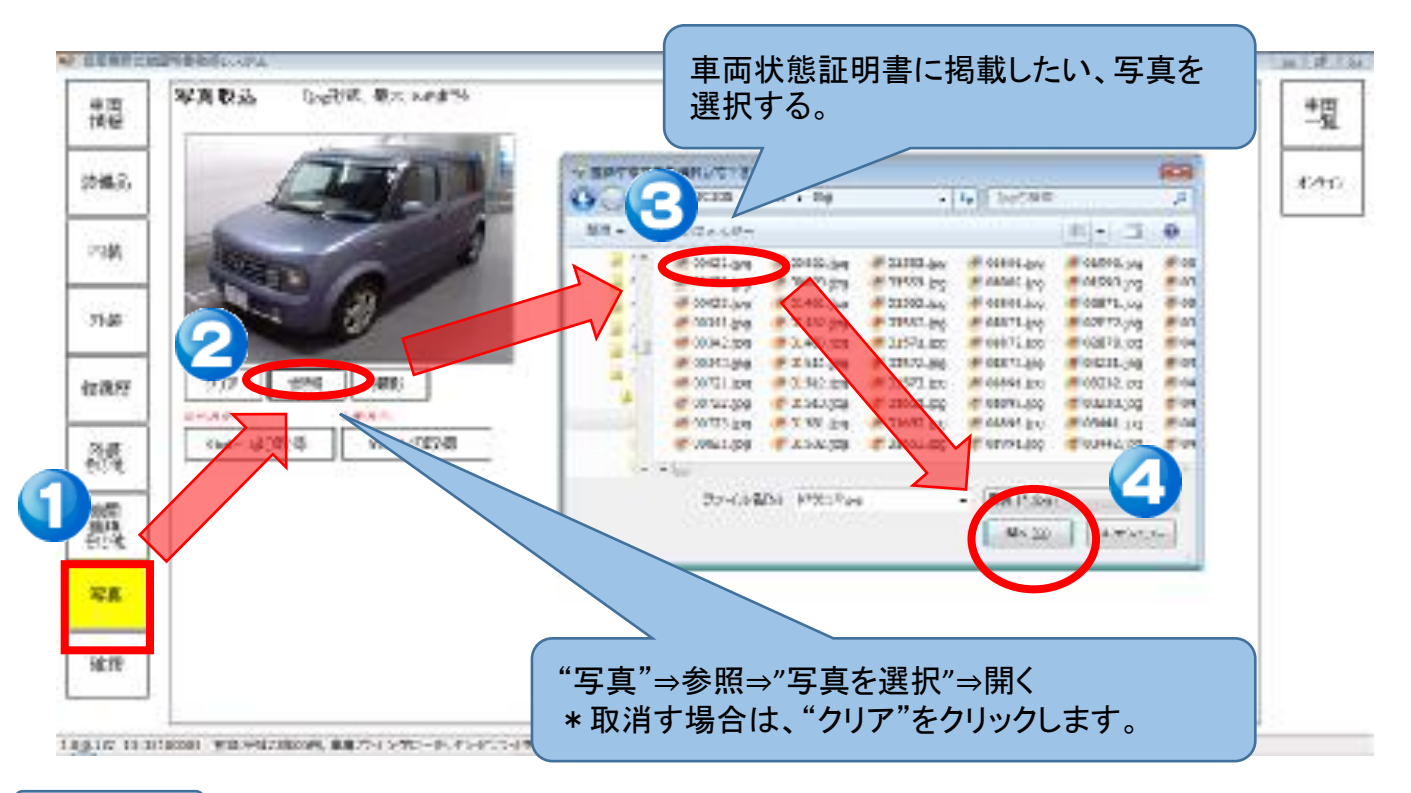

#### ◆ 写真を新規に撮影します。

カメラ付きタブレット端末をご利用の場合は、タブレットのカメラを利 用して車両撮影し、そのまま車両<u>状態証</u>明書に利用出来ます。

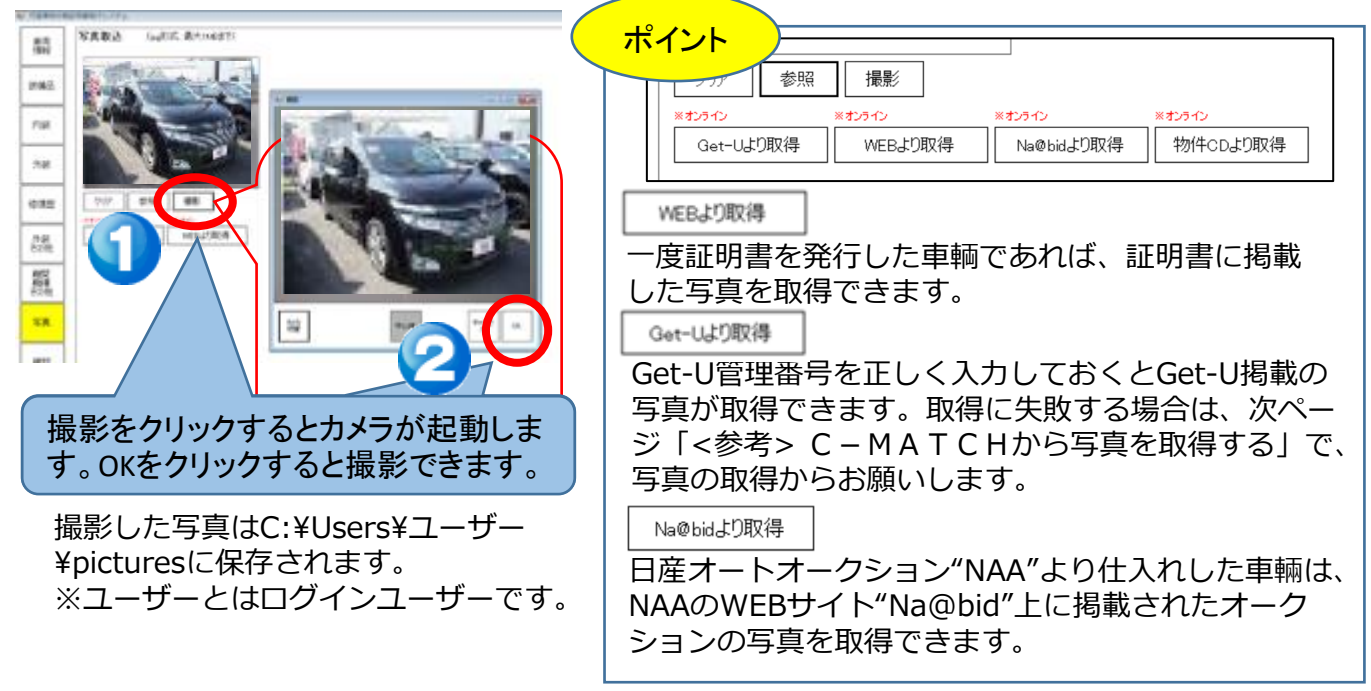

## <u>2.検査入力</u>

## 2-12 写真を取込む。写真を撮影する

### 3 ◆ <参考> C - MATCHから写真を取得する。

C-MATCHに登録された写真を取得することが出来ます。

| ブラン自動が<br>(車成らい)内容 | 構出なる時代でした。<br>目の10年時代があります。)         | 51                      |                   |                                                                                                    |             |                                      |               |                                                                    |                                  |             | 217               | 北東北<br>11,06 / 11           | tuit.<br>NSB(th)     | 2        |                       |            |    |  |
|--------------------|--------------------------------------|-------------------------|-------------------|----------------------------------------------------------------------------------------------------|-------------|--------------------------------------|---------------|--------------------------------------------------------------------|----------------------------------|-------------|-------------------|-----------------------------|----------------------|----------|-----------------------|------------|----|--|
| 根数状况               | <b>\$</b> 2                          | •                       | 在單狀況              | 27                                                                                                    | ¥ ]         | (2档果识)-                              | <b>≣</b> 360  | \$22.2.9                                                           | Des                              | 建物理论        | 197               |                             | Ŧ                    | 1        |                       |            |    |  |
| 17                 | [\$°C                                |                         | -                 |                                                                                                    |             | 基法契约                                 | [ <b>\$</b> % |                                                                    | •                                | Wafe        | 1                 |                             | 34                   |          |                       |            |    |  |
| 中國                 | 1±5                                  |                         |                   |                                                                                                    | -           | ein.                                 | l± 5          |                                                                    |                                  | 250         | 127               |                             | 2                    | 3        |                       |            |    |  |
| 1716条件名            | £1.                                  |                         |                   |                                                                                                    |             | 89                                   |               | t ye                                                               |                                  |             |                   |                             |                      |          |                       |            |    |  |
| 36 er              | -35季表示  21日                          | •                       | -                 | -                                                                                                    | 1 85        |                                      | +1            | 1 + 30.                                                            |                                  | n de Geno   | 12×1-3            | i z <u>ted</u> y            |                      | <u></u>  | 1                     |            |    |  |
| - Hilleft + a :    | salante 🔢                            | स्तरस्व                 | • 20              | _                                                                                                    | <u>1</u> 17 | K.212/802                            | 2 (938台)      | 12425                                                              | 8   Y                            | 第一位 网络1     | #                 |                             |                      |          |                       |            |    |  |
| X8                 | <u>214</u><br>(1):(1)                | <b>E</b> 2 <sup>±</sup> | ital<br>CINC<br>B | 15]<br>  古水王小<br>  白瓜山上                                                                                                    | 東京          | 885<br>8590<br>51.1                  | (442.大?       | e <b>e</b><br>Ka                                                   | ₹754-54                          | ar 97       | 24kir<br>1112)    | <u>envati</u><br><u>HZv</u> | 1997<br>1997<br>1997 | R.<br>Or |                       |            |    |  |
| 羽山谷 イイ             | 72                                   |                         | 44                |                                                                                                    |             |                                      | 1.000 1.00    | 12                                                                 |                                  |             |                   |                             |                      |          |                       |            |    |  |
| -                  |                                      |                         |                   |                                                                                                    |             |                                      |               |                                                                    |                                  | Etc. Alters | 1. 201            |                             |                      |          | 1                     |            |    |  |
| ar ))              | 2 12 1 2 0 cm<br>2 (2 . 0 - 178<br>2 |                         | 0                 | (종대)<br>조3년년<br>지3년년                                                                                                    |             | 28 008455<br>9614-52.57<br>7 (143854 | e 現式<br>•     |                                                                    | ≣ti⊼⊓                            | 7           |                   | зF                          |                      |          |                       |            |    |  |
| C-N                | AATCH                                | 登録                      | 物件-<br>CD」?       |                                                                                                    | で、忍しる       | :: 00855<br>******<br>* 1428*<br>ます。 | · 建改          |                                                                    | 目<br>記<br>示<br>い<br>WEBより        | 取得          | * <i>425</i>      | nr<br>a@bida                | り取得                  |          |                       | ><br>‡CD£D | 取得 |  |
| C-M                |                                      | 登録                      | 物件-<br>CDJ?       | <sup>(1)</sup><br><sup>(1)</sup><br><sup>(1)</sup> | で、、し        | :: 00855<br>******<br>* 1428*<br>ます。 |               | ・<br>・<br>・<br>・<br>・<br>・<br>・<br>・<br>・<br>・<br>・<br>・<br>・<br>・ | B<br>む<br>不<br>WEBより<br>D<br>より取 | 取得          | *# <del>2</del> 5 | ाट<br>a@bidd                | り取得                  |          | <del>オンライ</del><br>物件 | ><br>‡CD£D | 取得 |  |

## 2-13 入力した内容を確認する

1

2. 検査入力

#### ◆ 検査した内容を反映した車両状態証明書をプレビュー確認します。

"確認"をクリックし"入力項目確認"をクリック。 入力に間違いがないかどうか確認します。

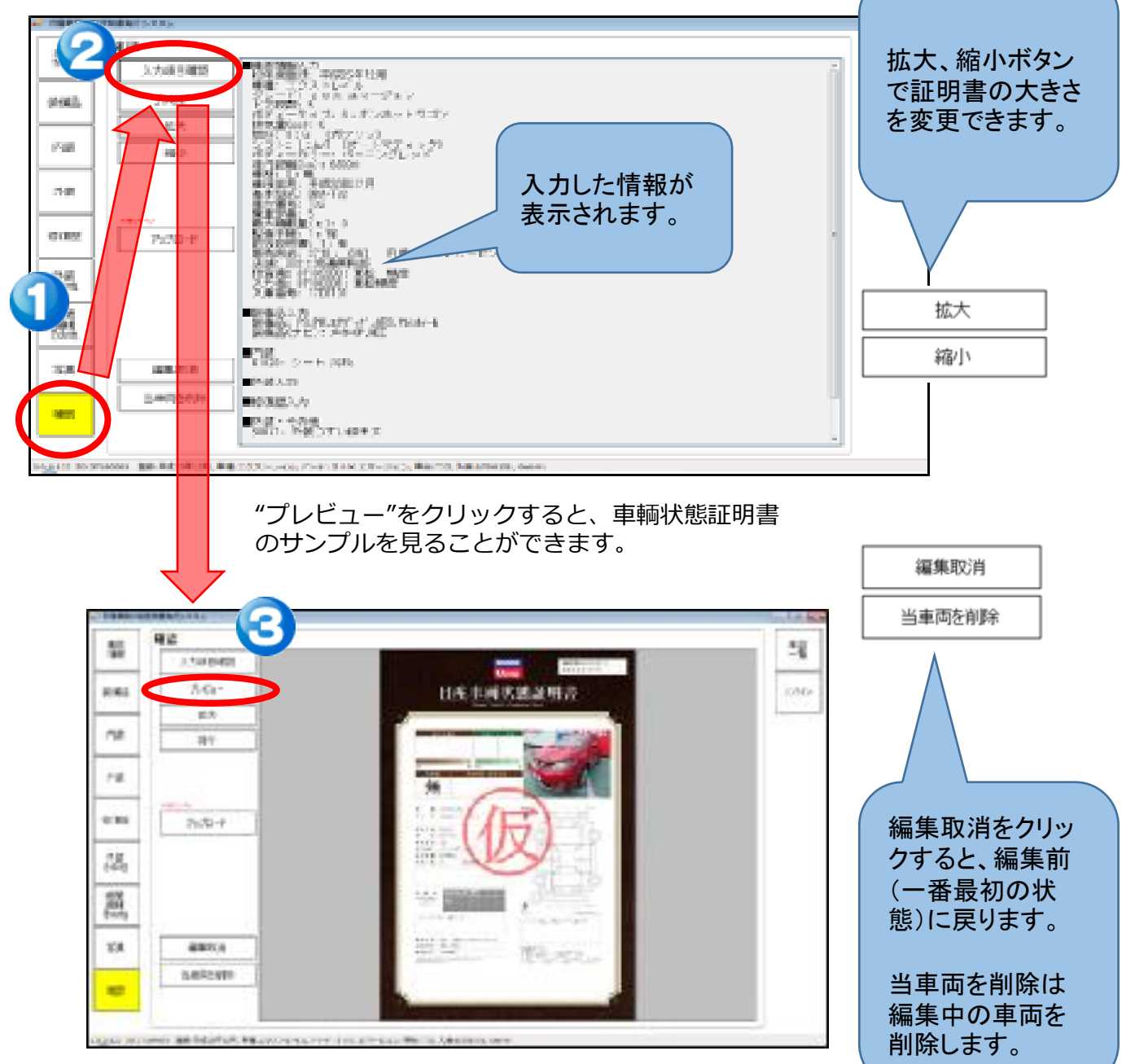

## 2-14 検査情報のアップロード

2. 検査入力

2

#### 1 ◆検査した内容を証明書発行・管理にアップロードします。

アップロードボタンをクリックし、証明書発行・管理に検査した車両データがアップロードします。

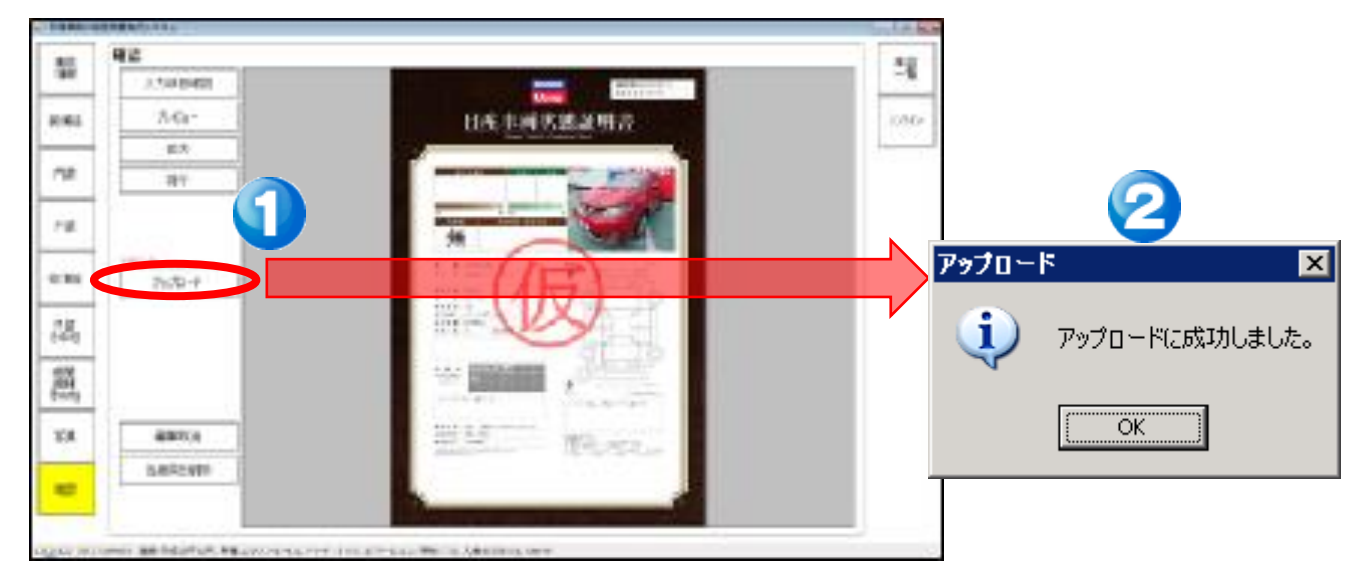

#### ◆ 検査した内容を一括で証明書発行・管理にアップロードします。

ー括アップロードボタンをクリックし、証明書発行・管理に検査した全ての車両データが一括でアッ プロードします。

| 🛃 日座東両状態        | 証明書発行システム                                                       |                                                                  |                                 |                                                       | -                        | ō ×                          |              |
|-----------------|-----------------------------------------------------------------|------------------------------------------------------------------|---------------------------------|-------------------------------------------------------|--------------------------|------------------------------|--------------|
| 車両<br>情報        | オンライン                                                           |                                                                  |                                 |                                                       |                          | 車両一覧                         |              |
| 装備品             | ID                                                              |                                                                  | $\bigtriangledown$              |                                                       |                          | */フィン括                       |              |
| 内装              | パスワード                                                           |                                                                  |                                 | 1                                                     |                          | アップロード                       |              |
| 外装              |                                                                 | ログイン                                                             | ログアウト                           |                                                       |                          |                              | ]            |
| 修復歷             |                                                                 | 一括<br>アップロード                                                     | この「結末で編集を行った                    | 金、の検査情報を日産車両状態証明書発行システムに送信しま                          | ţ.                       |                              |              |
| 外装<br>その他       |                                                                 | マスタ同期                                                            | この端末のマスタデータを                    | を更新します。                                               | (                        | / 画面右上の「オンライン                | ボタンで         |
| 機関<br>機構<br>その他 |                                                                 |                                                                  |                                 |                                                       |                          | 表示されるメニューの「-                 | -括アップ        |
| 写真              |                                                                 |                                                                  |                                 |                                                       |                          | ロード」をクリックする事                 | で、写真         |
| 宿電影             |                                                                 |                                                                  |                                 |                                                       |                          | も含め検査が元」した事                  | ≞両を一<br>に送信Ⅰ |
| ポイ              | ント                                                              |                                                                  |                                 |                                                       |                          | ます。                          |              |
|                 | アップロ-<br>検査<br>・検査<br>を<br>検<br>を<br>本<br>両<br>検<br>数<br>台<br>検 | -ド<br>- 車両デ<br>、カから<br>、<br>大<br>態<br>証<br>:<br>査<br>し<br>一<br>打 | ータを"ア<br>は切り取ら<br>明書の発<br>舌アップロ | 'ップロード"することで証<br>られます。<br>行は証明書発行・管理側<br>ードする事も可能(オンラ | 明書発行・管<br>で行います<br>イン画面の | 管理側に送信。<br>。<br>"一括アップロ−−ド") |              |

## 2.検査入力

### 2-15 一度登録した車両を編集する

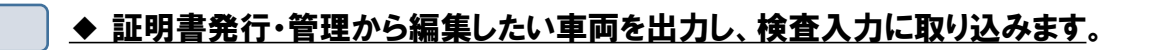

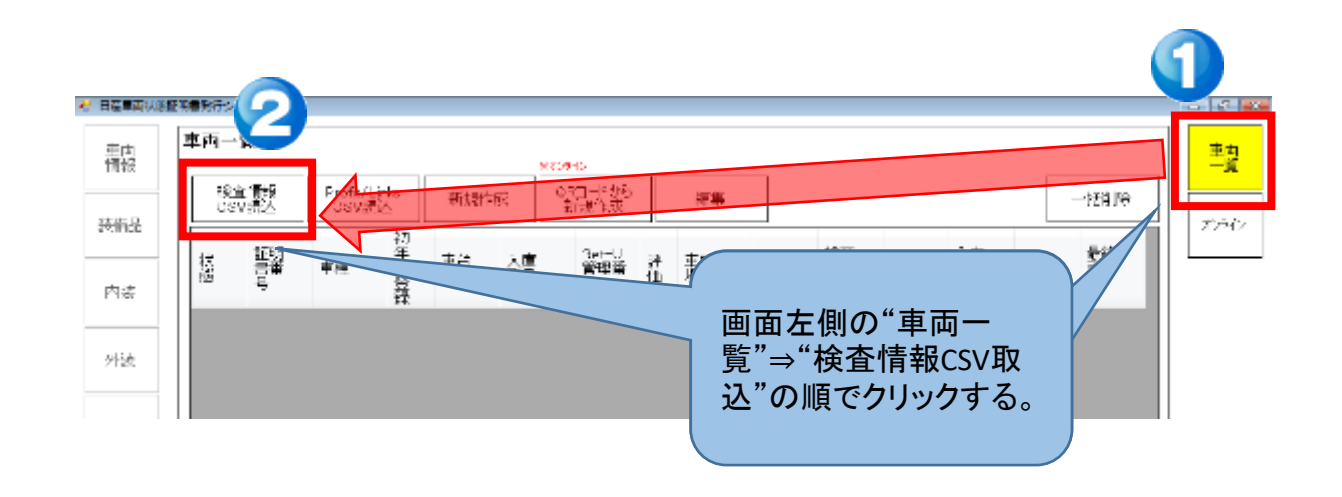

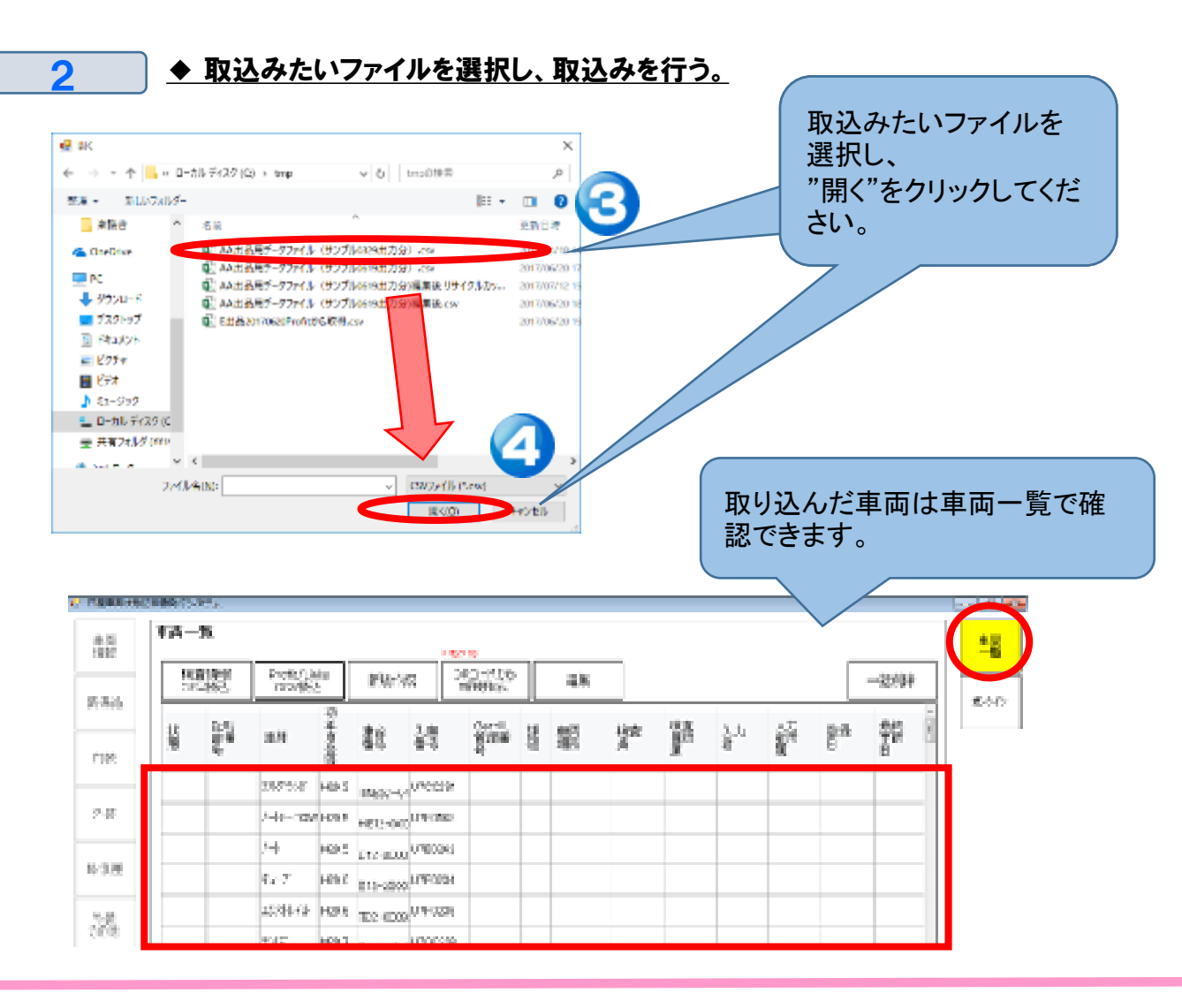

## <u>2.検査入力</u>

### 2-16 検査する車両を一台特定し、編集する

QRコード取得やデータ取込を行った場合、"車両一覧"に車両情報が溜まっていきます。

#### ◆ "車両呼出"で表示された車両から編集や検査する車両を一台特定する。

#### 画面左側の"車両一覧"⇒"検査対象車両をクリック。

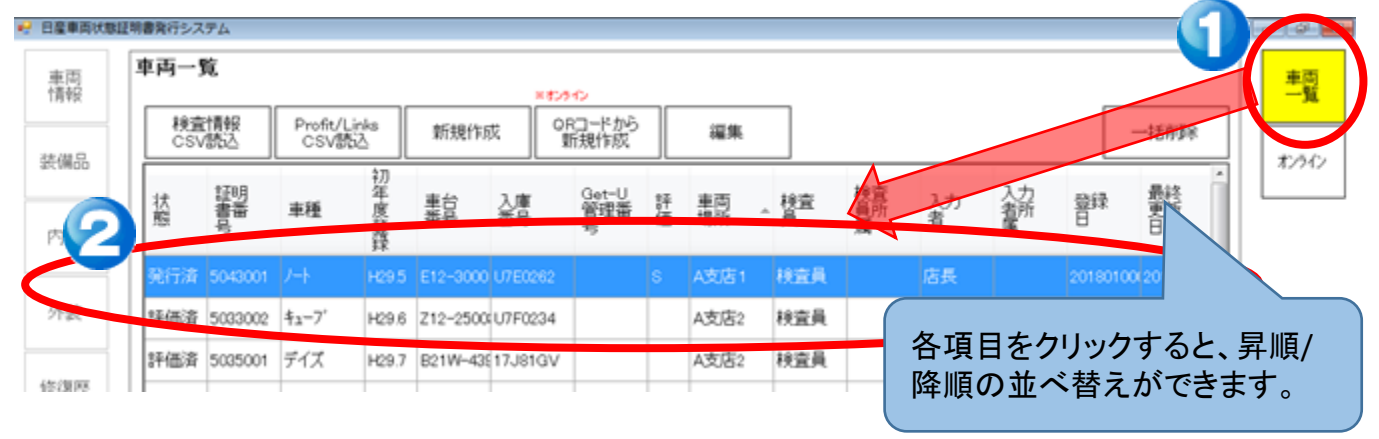

#### ◆ 車両諸元情報を編集する。

車両を選択し"編集"をクリック(または車両をダブルクリック)。

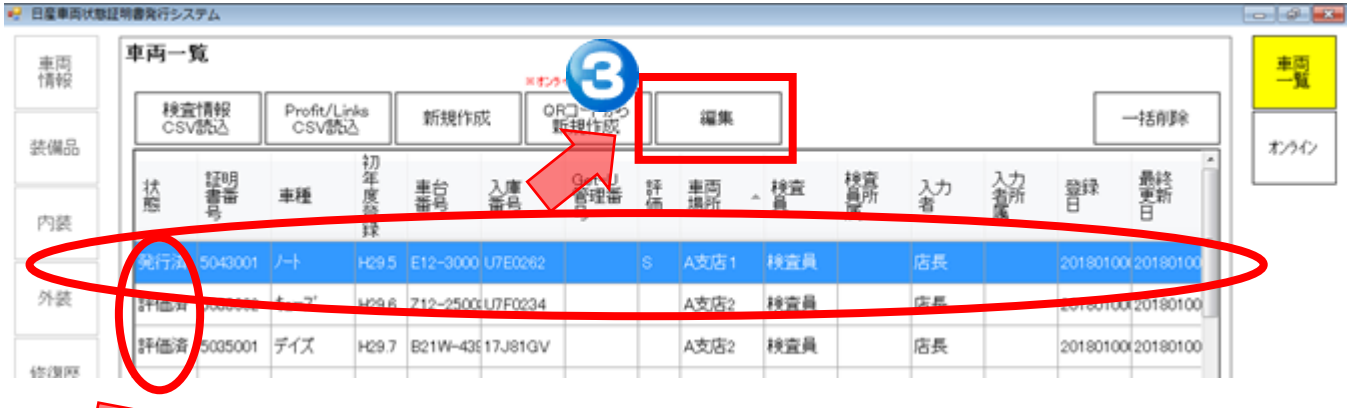

#### ▶ 状態はその車両のステータスを記します。

| 状態  | 説明                                         |
|-----|--------------------------------------------|
| 検査中 | 検査(入力)が途中で未了の状態。(検査アプリから管理アプリにデータを未アップロード) |
| 評価済 | 証明書を発行できる状態だが、まだ課金発行をしていない状態。              |
| 発行済 | 証明書を課金発行済みの状態。                             |

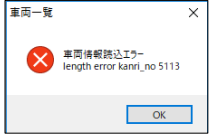

2

"編集"のクリック時に、左図のようなエラーが発生した場合は、取り込んだCSV データが破損している恐れがございます。再度、証明書発行・管理から出力し直し てください。 \*CSVデータをExcelで上書きしても同様のエラーとなります。再出力してください。

→<sup>括削除</sup>
 "一括削除"をクリックすると、車両一覧がすべて削除されます。
 特定の車両だけ削除したい場合は、確認の中の"当車両を削除"をクリックしてください。

## <u>3.補足 その他便利機能(データ抽出ツール)</u>

**NEW** 3-1 Profitデータ抽出 ◆ データ抽出ツールを使った車両データ抽出手順 ①抽出ツールで抽出するデータを作成します。 states the side of a ..... ] 49.日産車両状態証明/e出品 [02.在庫管理 04. 中古車システム LOTH Sullinger 49.日産車両状態証明/e "本部オンライン" "02.在庫管理を "04、中古車シ 出品を実行する をクリック ステム"を選択 選択 ②Profit新機能の"抽出ツール"を使用してProfitの在庫データを抽出する。 states interaction and set. 【在庫管理】 在庫管理 抽出データダウンロード > . . . . . . 11 7 "抽出データダウン "抽出データ"をダウン "中古車店舗"を "在庫管理"を ロード"をクリック ロードを実行 クリック クリック ※全在庫車両データが ※ここで出力したファイルは直接検査アプリにとりこめません。 出力されます。

③日産車両状態証明書システムの新機能"絞込みツール"を使い、車両の絞り込み 及び、日産車両状態証明書発行システムに取り込める形式に変更

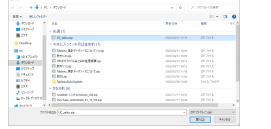

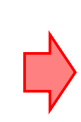

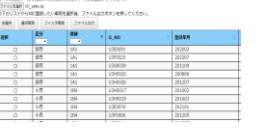

②で抽出したデータを 取り込む

"絞込みツール"を起動

車両の絞り込みを実施

#### ④絞込みしたデータをダウンロードし検査アプリで取込みを行う。

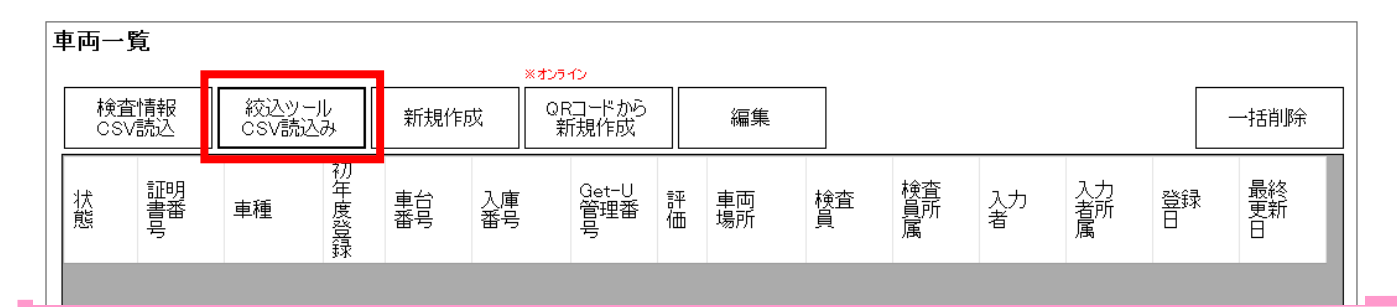

### 山山の進備

### 3-2 Profitデータ抽出の準備

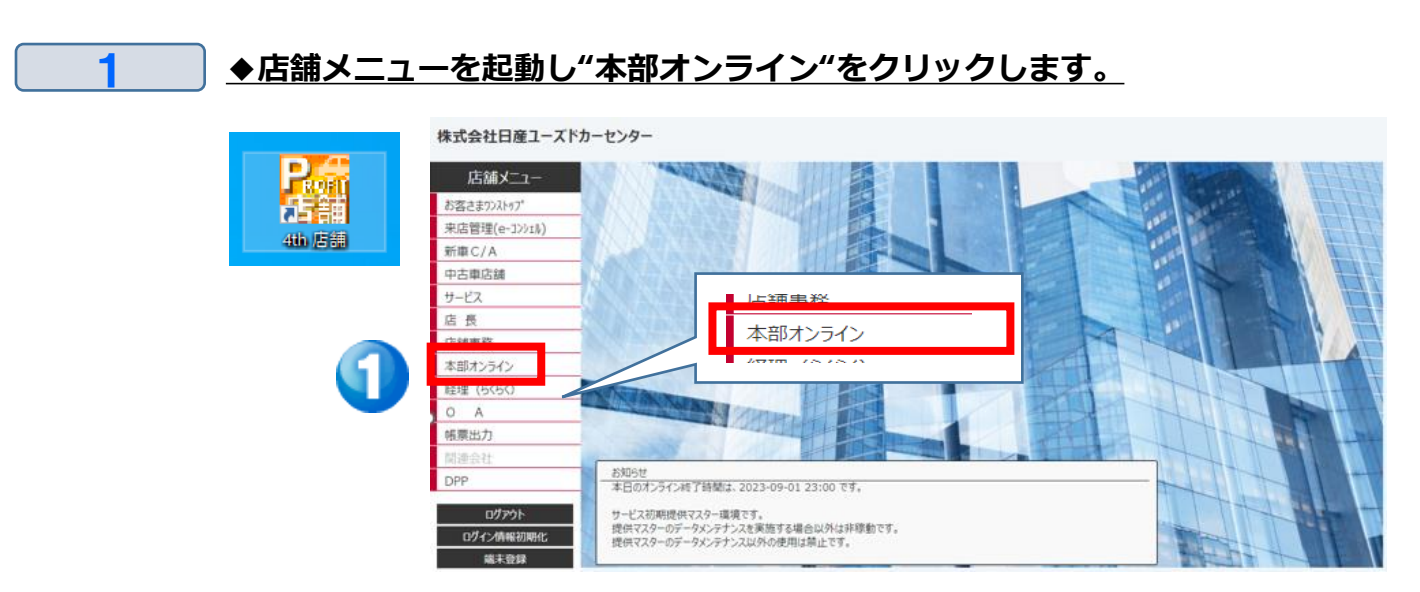

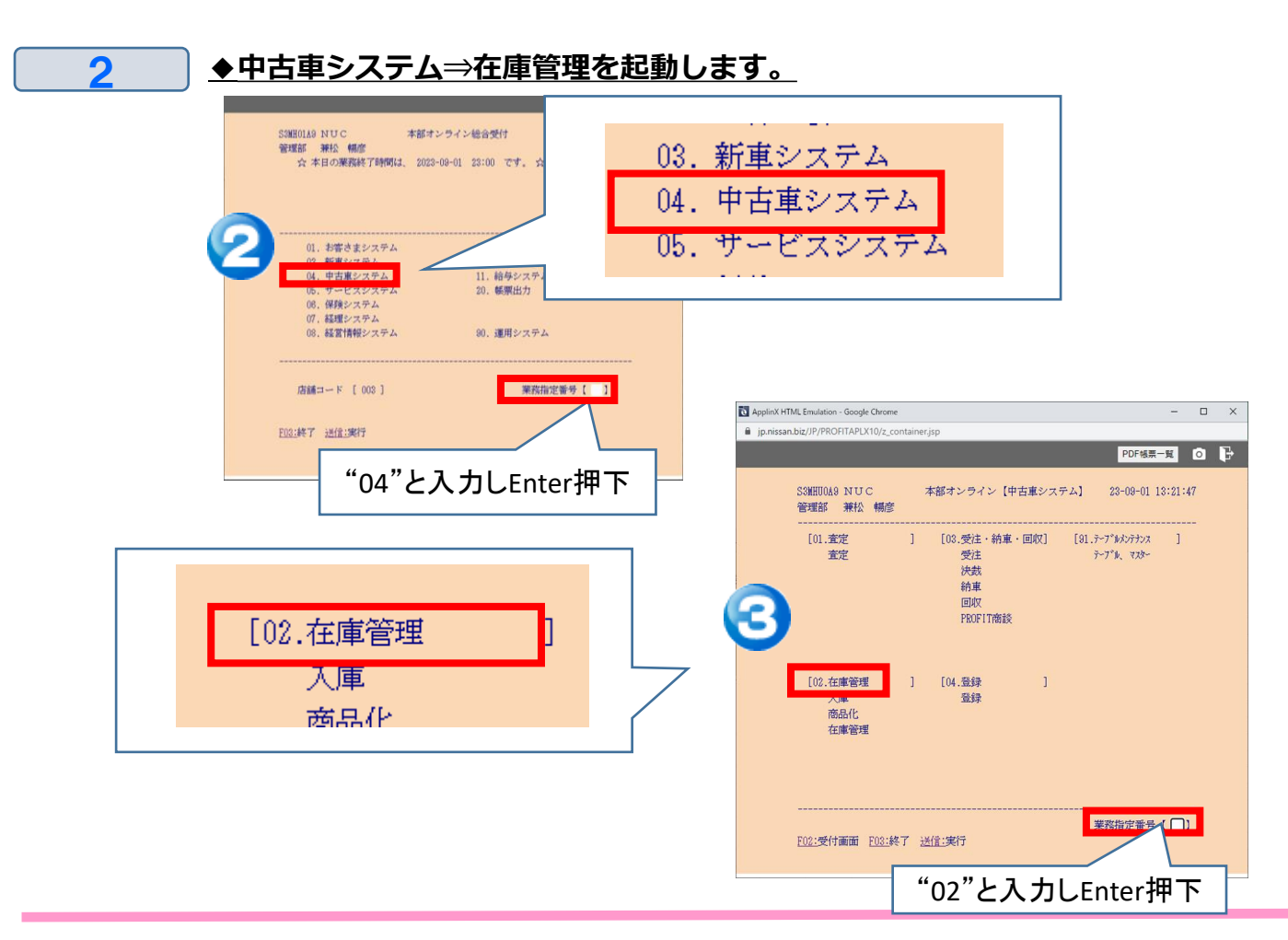

## <u>3.補足 その他便利機能(データ抽出ツール)</u>

### Profitデータ抽出の図

3

4

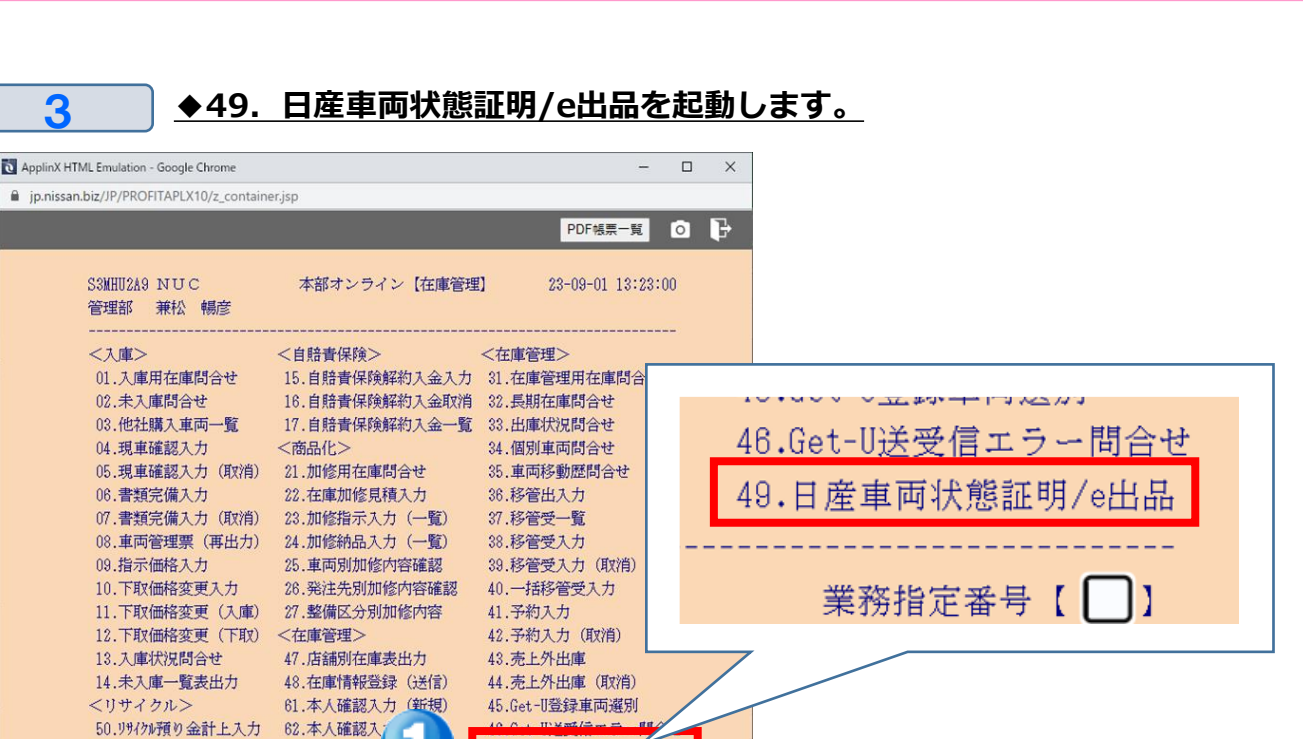

F02:受付画面 F03:終了 送信:実行

51.リサイクル預り金計上入力取消

◆オンラインバッチ起動画面で実行する。

49.日產車両状態証明/e出品

業務指定番号【 ]]

※オンライン起動バッチ画面が起動するので、

「P@U0007P 日産車両状態証明書・e出品抽出処理」が起動した事を 確認し、"送信:実行"または"Enter"キーを押下してください。

"49"と入力しEnter押下

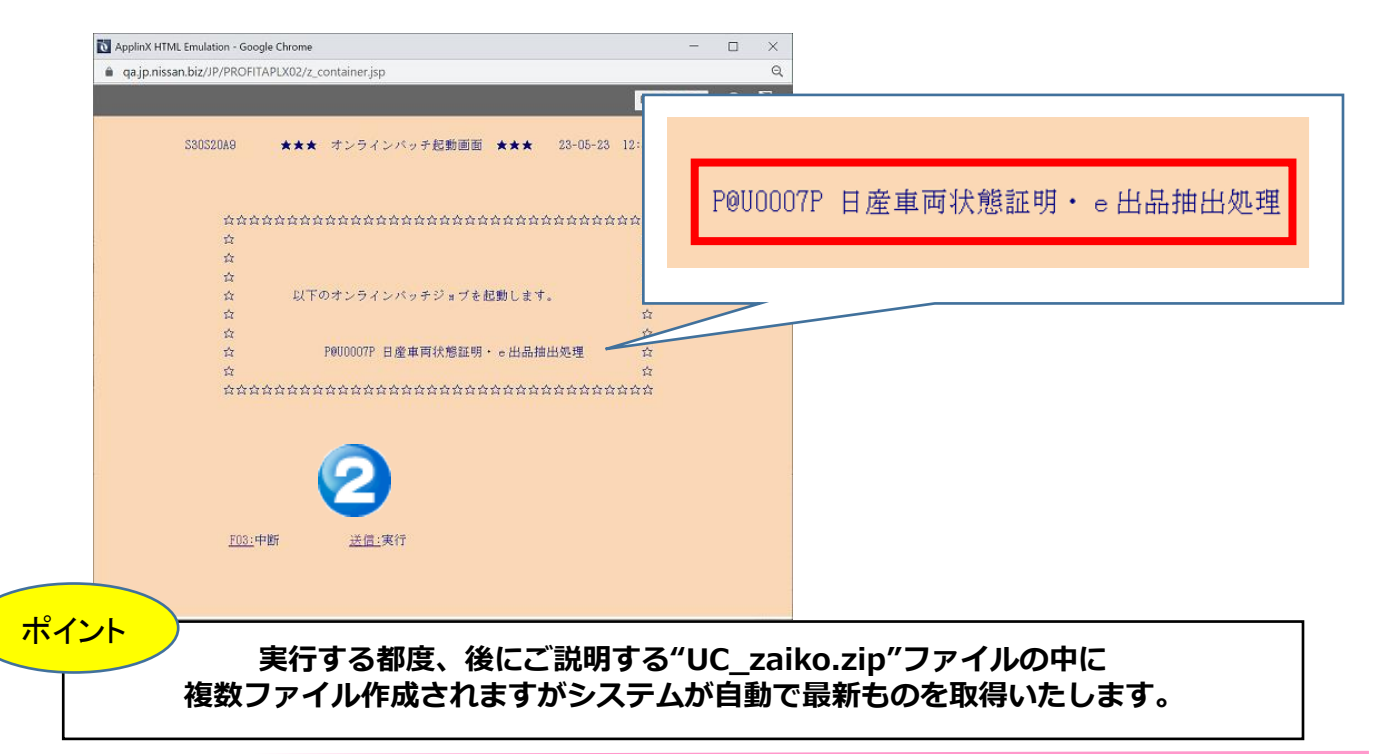

3-3 抽出したデータのダウンロード

2

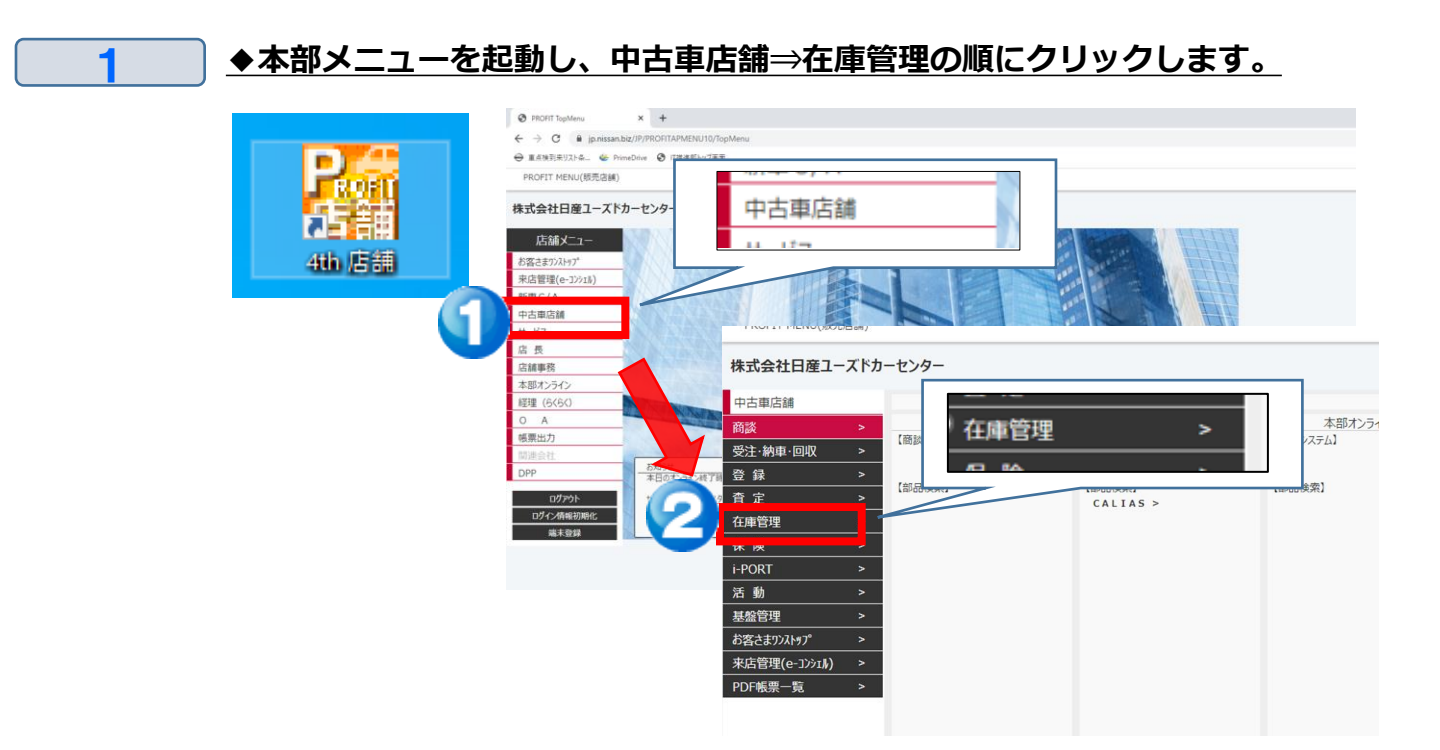

#### ◆抽出データダウンロードをクリックし抽出ツールを起動します。

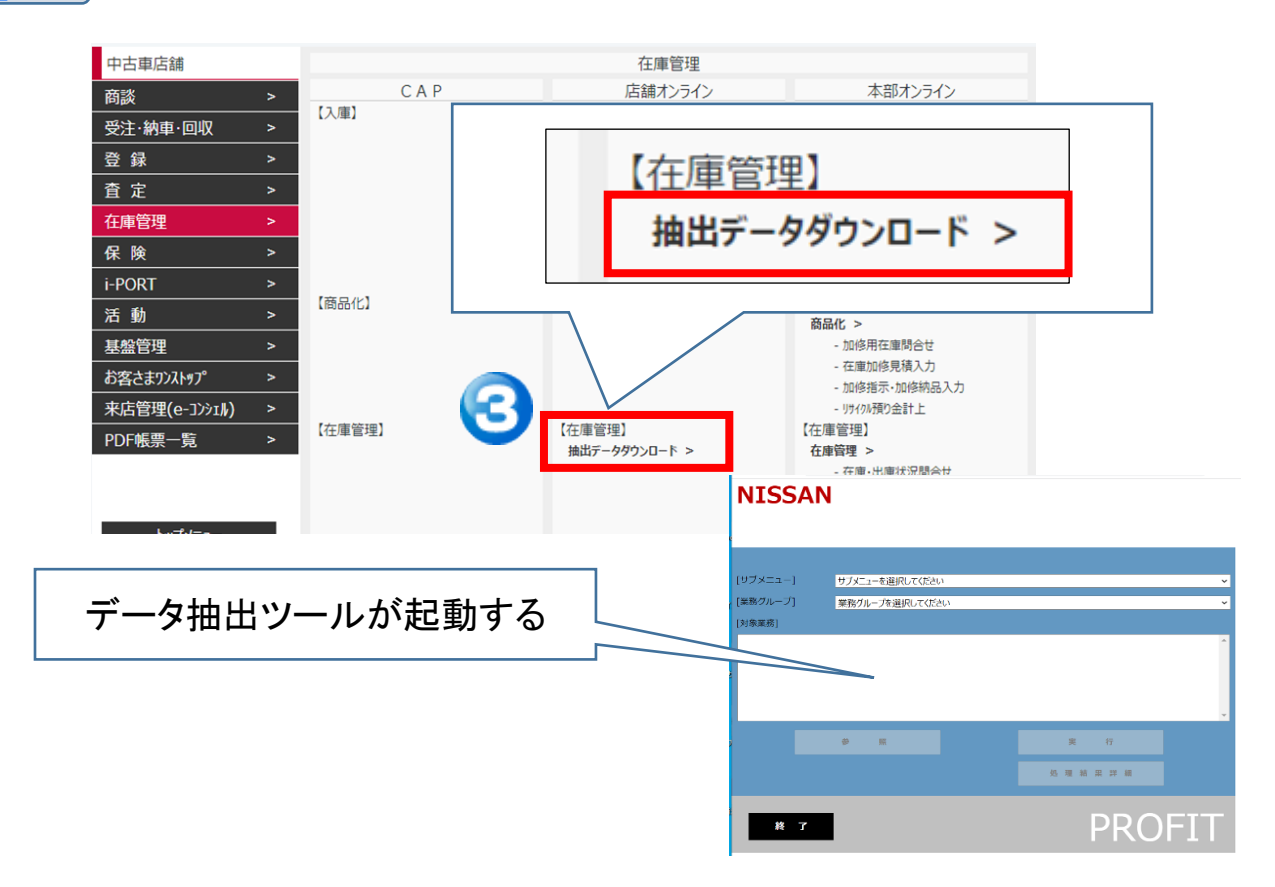

### 3-3 抽出したデータのダウンロード

4

#### 3 ◆「サブメニュー」は"中古車"、業務グループは"日産車両状態証明書/e出 品をプルダウンから選択します。

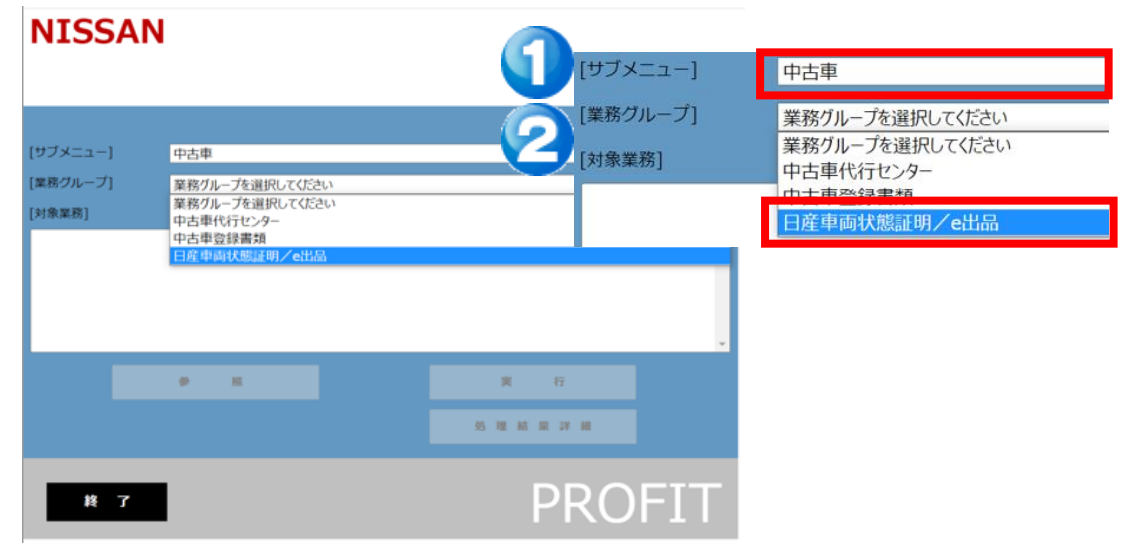

▲[対象業務]欄の"日産車両状態証明CSVファイルダウンロード準備"をク リックします。

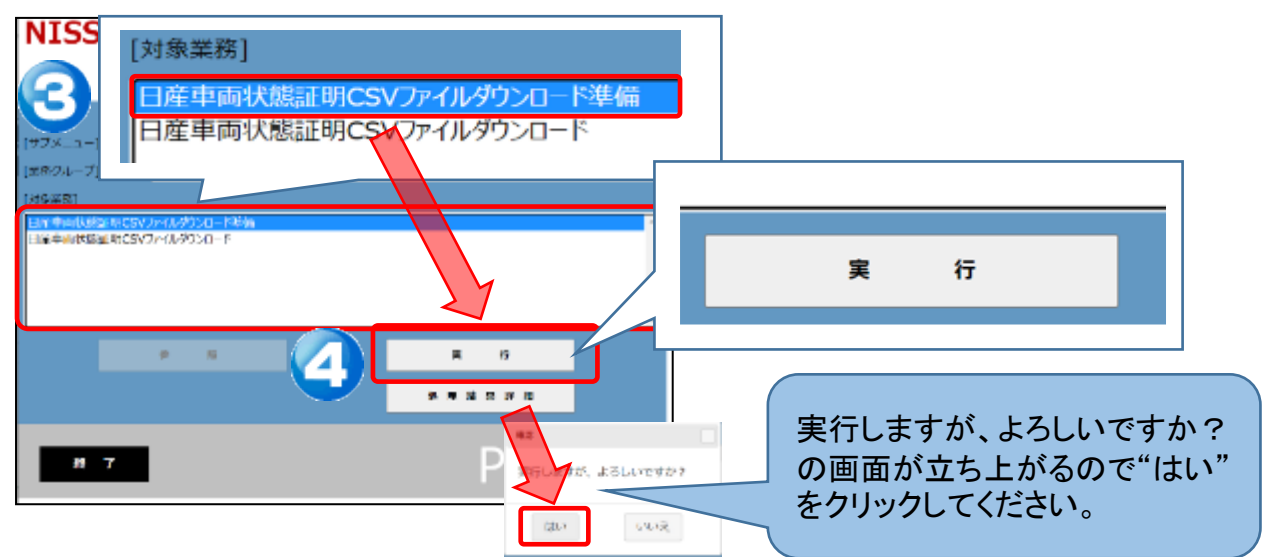

### ・データ抽出ツールのダウンロードを実行できるロールは、 個人情報取り扱い可能なKeySQLを利用できる方のみとなります。

| ご利用可能なProfit従業員ロール |                   |                    |                  |           |    |                  |                 |                  |  |
|--------------------|-------------------|--------------------|------------------|-----------|----|------------------|-----------------|------------------|--|
|                    | 店舗                |                    | 本部               |           |    | 関連               | 会社              | 集中センター           |  |
| 店長                 | C/A<br>個人情報<br>扱者 | サービス<br>個人情報<br>扱者 | 本部<br>個人情報<br>扱者 | EDP<br>担当 | 役員 | 本部<br>個人情報<br>扱者 | 本部<br>EDP<br>担当 | BC<br>個人情報<br>扱者 |  |
| 11                 | 12                | 14                 | 31               | 38        | 39 | 61               | 68              | 76               |  |

### 3-3 抽出したデータのダウンロード

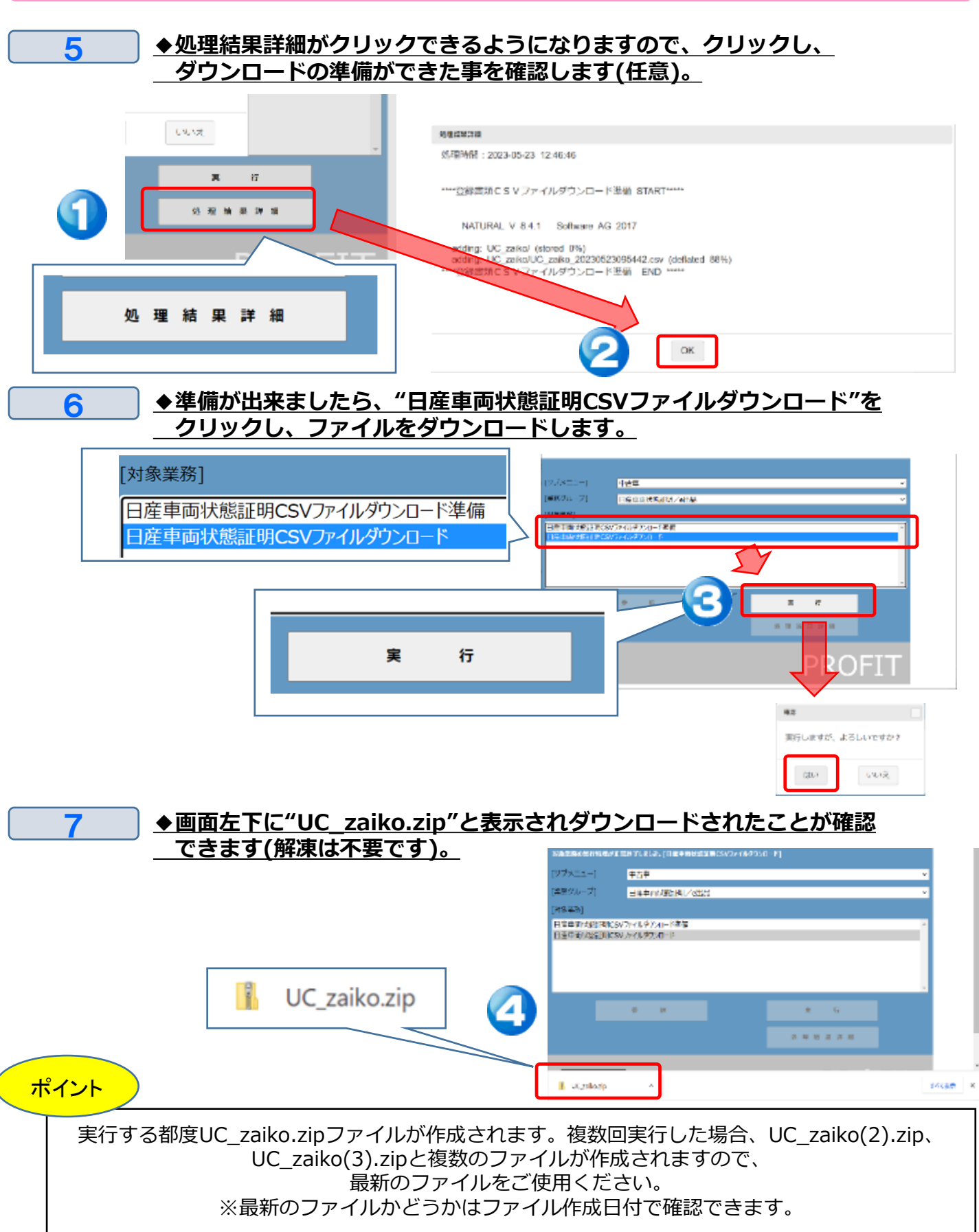

### 3-4 ダウンロードしたデータの絞り込みとデータ変換

※車両の絞込みが不要の場合でも、絞込みツールでファイルを日産車両状態証明書発行システムで 取り込める形式に変換(UC\_zaiko.zip⇒日産車両状態.csv)する事が必要です。

#### 日産車両状態証明書発行システム メニュー 絞込みツール 絞込みツール 個別审面検索 ◆絞込みツールが起動したら左上の"ファイルを選択"をクリックします。 2 DProfitデ <del>々抽出ツ</del>ールで抽出したUC\_Zaiko.zipファイルを指定してください。 ファイルを選択 選 沢されていません 2登録したい車両を選択後、ファイル出力ボタンを押してください。 全選択 フィルタ解除 区分 選択 登録年月 車名 車台 ①Profitデータ抽出ツ テーブルにデータがありません 0件中0から0 ファイルを選択 ŧŦ) ≣ר NKALLZKNEMIC ◆前頁で出力したUC zaiko.zipを選択します(解凍は不要です)。 3 6 開く Х 5 V ノレル型 (コ) 整理 ▼ 新しいフォ 👃 ダウンロード 更新日時 種類 UC zaiko.zip デスクトップ 先调(1) 📳 ビデオ 📔 UC\_zaiko.zip OneDrive 今年に入って (今月は含めず) (7) PC Tableau 集計データン ZIP ファイル 2023/04/21 16:29 📔 教材 (2).zip 2023/04/21 16:29 ZIP ファイル 📔 PROFITファイル名とSAP経理帳票.zr 2023/04/21 16:12 ZIP ファイル 👃 ダウンロード 脳 教材 (1).zip ZIP ファイル 2023/04/11 16:15 🎦 Tableau\_集計データソースについて.zip 2023/03/02 11:18 ZIP ファイル 📋 ドキュメント \*\*tt.zip 2023/03/02 11:00 ZIP ファイル 📰 ピクチャ ファイル フォルダー 2023/03/09 13:08 📕 ビデオ ダウンロードフォルダに 🎝 ミュージック UC zaiko.zipが出力されています。 2022/11/11 14:52 ZIP ファイル 🏪 ローカル ラ ZIP ファイル 開<(O) 07/11 14:48 🔿 ネットワーク × / ファイル名(N): UC\_zaiko.zip ZIP ファイル (\*.zip) 開く(<u>O</u>) キャンセル

### 3-4 ダウンロードしたデータの絞り込みとデータ変換。

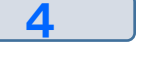

◆取込みが完了すると、Profitに登録してある全車両のリストが表示されます (当日入庫分も含む)。 車両状態証明書を発行したい車両にチェックをつけます(クリックします)。

①Profitデータ抽出ツールで抽出したUC\_Zaiko.zipファイルを指定してください。

ファイルを選択 UC\_zaiko.zip

②下のリストからNIC登録したい車両を選択後、ファイル出力ボタンを押してください。

| 4 | È選択                                            | 選択解除   | フィルタ解除           | ファイル出力  | 検索:       |                           |  |  |  |  |  |
|---|------------------------------------------------|--------|------------------|---------|-----------|---------------------------|--|--|--|--|--|
| 긜 | 銀                                              | 区分<br> | 店舗<br>▲          | U_NO 🔶  | 登録年月    ◆ | 車名                        |  |  |  |  |  |
| 9 | O                                              | 小売     | 030              | U0B0101 | 201903    | ノート X                     |  |  |  |  |  |
|   | O                                              | 小売     | 030              | U0C0047 | 201908    | セレナ E-POWER パイ            |  |  |  |  |  |
|   |                                                | 卸売     | 030              | U0E0058 | 201811    | デイズ ルイウェイスターX             |  |  |  |  |  |
|   | 0                                              |        | L <sub>030</sub> | U0B0076 | 201401    | <sub>उन्र</sub> न्ते 1200 |  |  |  |  |  |
| 重 | =<br>車両状能証明書を発行したい車両に $\square$ チェックをつける(複数可)。 |        |                  |         |           |                           |  |  |  |  |  |

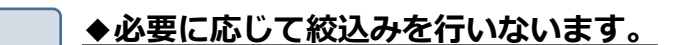

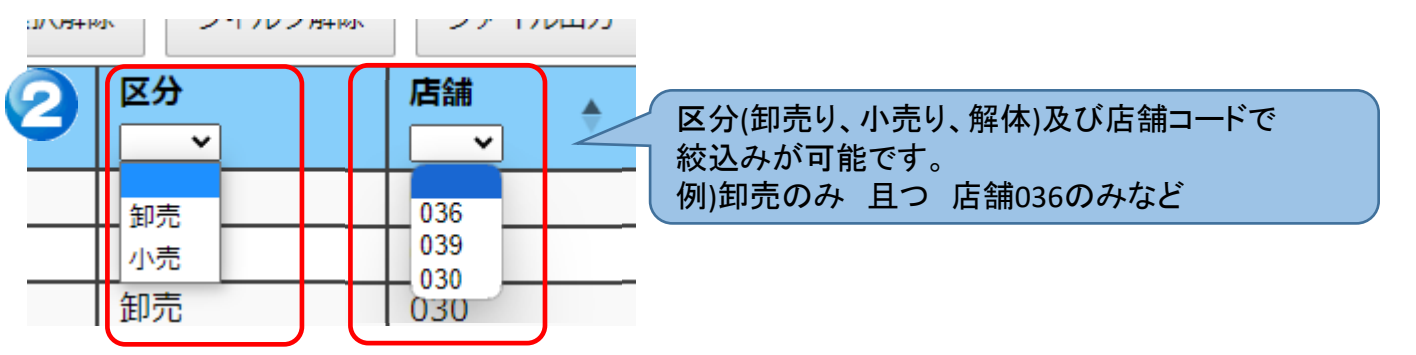

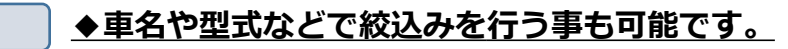

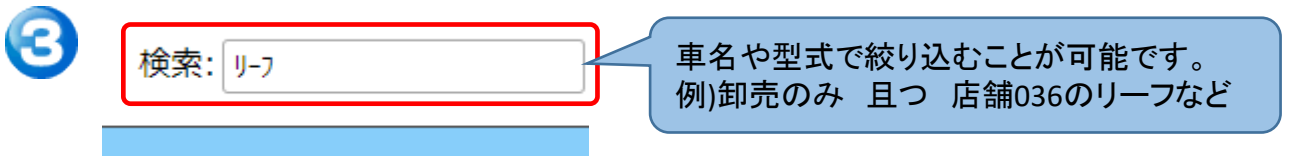

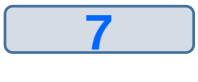

6

5

#### ◆店舗、U-NO、登録年月日、車名、車台番号はソート(並べ替え)する事も 可能です。

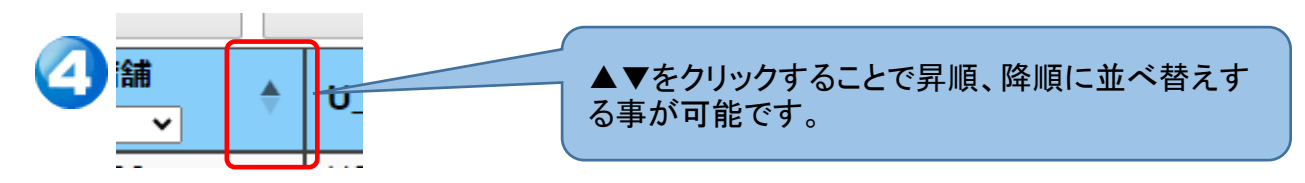

## 3-4 ダウンロードしたデータの絞り込みとデータ変換

◆前頁で行った絞込み内容でデータを出力する。
 全選択⇒ファイル出力の順でクリックしてください。

| <ul><li>② 下のワス</li><li>全選択</li></ul> | タトのリストからNIC宝球したい単画を選び後、ノアイルホリカの「押してくたさい。<br>全選択 選択解除 フィルタ解除 ファイル出力 |         |         |         |        |  |  |  |  |
|--------------------------------------|--------------------------------------------------------------------|---------|---------|---------|--------|--|--|--|--|
| 選択                                   |                                                                    | 区分<br>~ | 店舗<br>▼ | U_NO \$ | 登録年月   |  |  |  |  |
| 0                                    |                                                                    | 卸売      | 1A1     | U3E0091 | 202002 |  |  |  |  |
|                                      |                                                                    |         |         | 1       | 1      |  |  |  |  |

#### ポイント

8

※絞込み後でも個別にチェックをつけたりはずしたりすることも可能です。
※出力される車両は画面上でチェックがついた車両となります。
画面最下段に</mark>選択された車両の件数が表示されます。

#### 9 ◆ダウンロードフォルダに"日産車両状態.CSV"が保存されます。

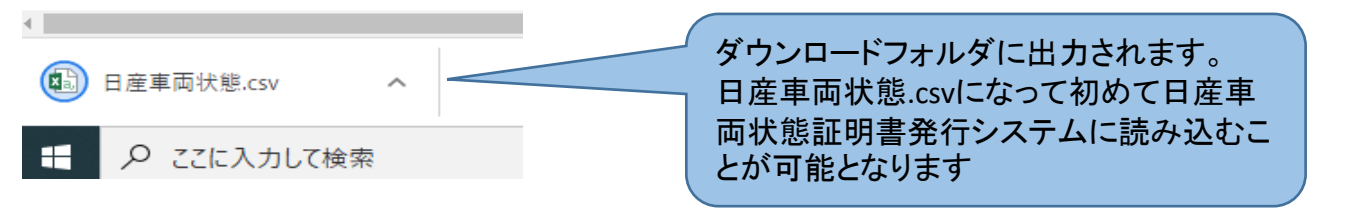

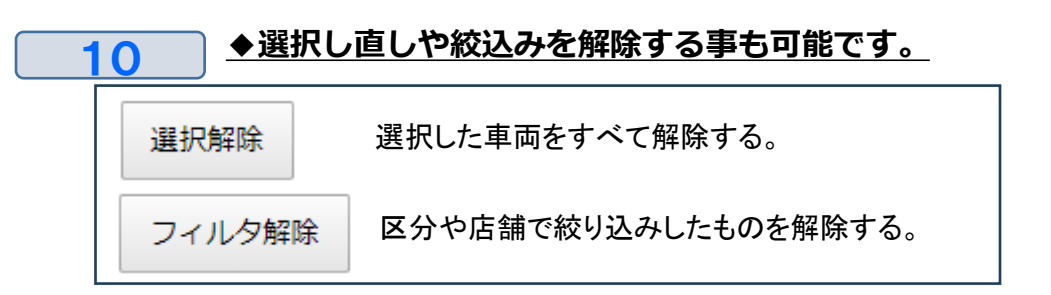

## <u>3.補足 その他便利機能(データ抽出ツール)</u>

### 出力したデータの取込み

#### ◆ 2-1 または 2-2で出力したデータの取込みを行う。

画面右側の"車両一覧"⇒"絞込みツールCSV取込み"の順でクリックする。

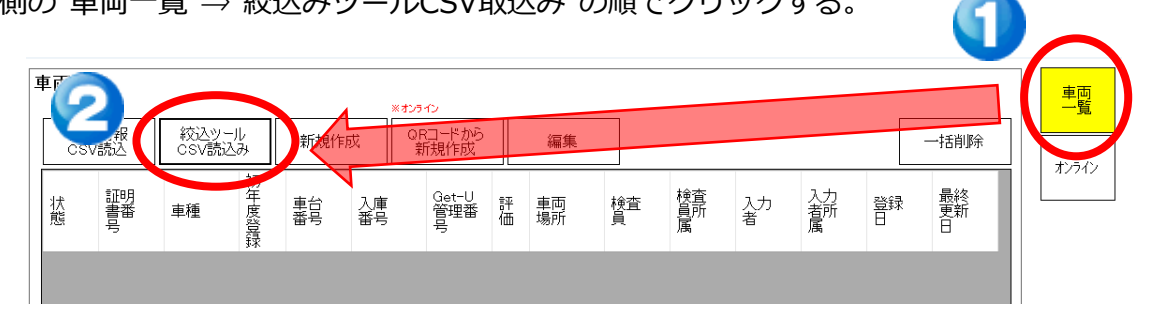

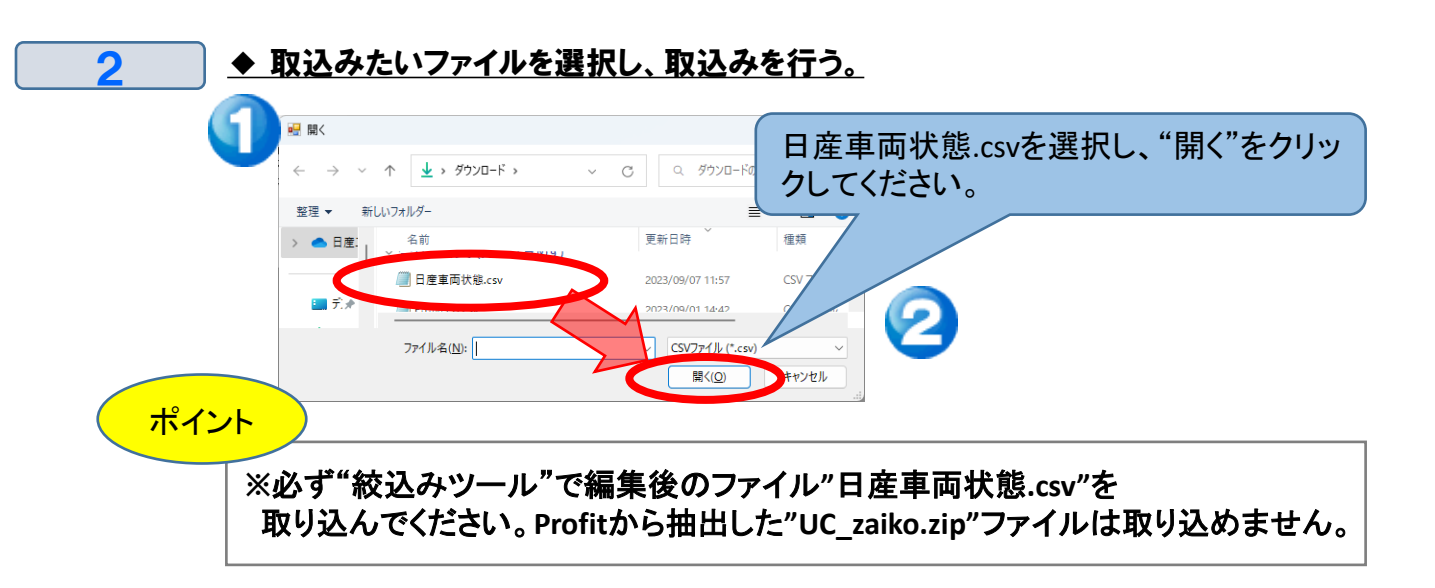

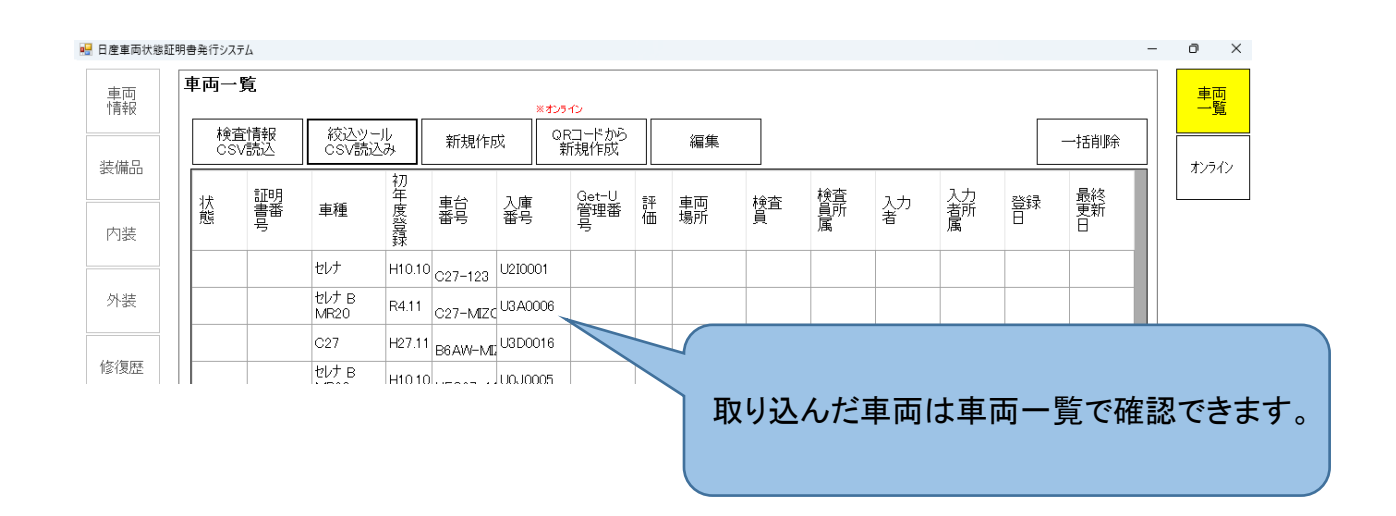

## 3.補足 その他便利機能

### 3-6 Profitデータを利用せずに新規作成する

1

◆新規作成から車両情報を作成してください。

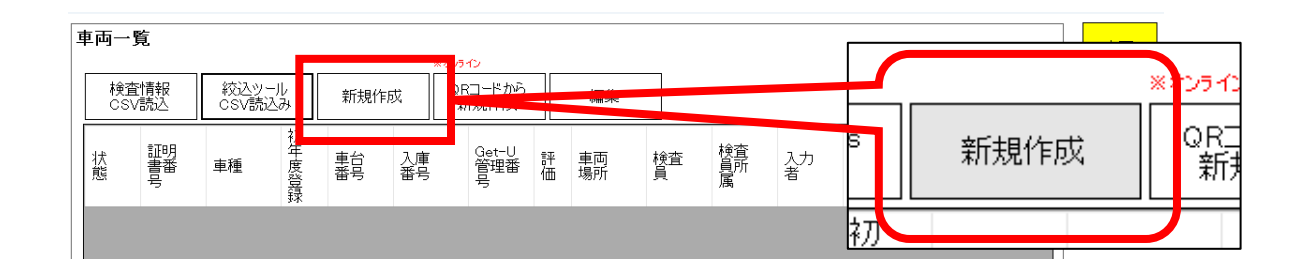

※Profitから抽出せず、"新規作成"車両情報を入力すること も可能となります。